# DECIDIM .austria

# Decidim-Manual für die Plattform-Administration

Inhalt: Decidim.Austria & Urban Equipe Mit Dank an Open Source Politics

CC -BY-3.0 AT

Verfasserin: Romy Grasgruber-Kerl

Die Stimme der Gemeinnützigen

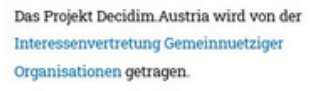

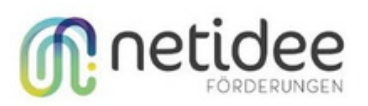

Das Projekt Decidim.Austria wird mithilfe von netidee-Förderungen umgesetzt.

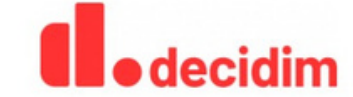

Wir setzen die in Barcelona entwickelte Partizipationsplattform <mark>decidim</mark> in Österreich um.

# Inhaltsverzeichnis

| Was ist Decidim?                                      | 4  |
|-------------------------------------------------------|----|
| Das Backend / Admin-Interface                         | 5  |
| Die Plattform erstmalig einrichten                    | 6  |
| Das Aussehen der Plattform kon <b>fi</b> gurieren     | 7  |
| Partizipative Räume einrichten                        | 14 |
| Erstellen/Ändern/Duplizieren eines Raums              | 14 |
| Informationen für einen Beteiligungsprozess ausfüllen | 15 |
| Schritte                                              | 18 |
| Prozessgruppen (z. B. nach Thema)                     | 19 |
| Kategorien                                            | 20 |
| Anhänge                                               | 20 |
| Die Prozesskomponenten                                | 21 |
| Prozesskomponenten hinzufügen und ändern              | 21 |
| Unterschiedliche Arten von Komponenten                | 23 |
| Umfrage                                               | 24 |
| Partizipatives Budget                                 | 26 |
| Rechenschaftsp <b>fl</b> icht                         | 28 |
| Debatten                                              | 32 |
| Seite                                                 | 34 |
| Sortierungen                                          | 34 |
| Nachrichten/Blog                                      | 35 |
| Exporte                                               | 36 |
| Vorschläge                                            | 38 |
| Partizipative Texte                                   | 42 |
| Einen Vorschlag auswerten                             | 43 |
| Gemeinsame Entwürfe                                   | 44 |
| Die Änderungen                                        | 44 |
| Meetings/Events/Besprechungen                         | 45 |
|                                                       | 49 |
|                                                       | 50 |
| 5. Benutzerverwaltung: Berechtigungen / Rollen        | 50 |
| Übersicht                                             | 51 |
| Berechtigungen und Veri <b>fi</b> zierungen           | 53 |
| 6. Prozessabhängige Rollen                            | 55 |
| Private Teilnehmende / Sichtbarkeit der Bereiche      |    |

2

# 1.Was ist Decidim?

MitderOpenSourceBeteiligungsplattformDECIDIMwerdendiePlanungundUmsetzungvon PartizipationsprojekteninGemeinden,Städten,aufLandes-oderBundesebene,inNGOs,und anderen kollektiven Institutionenvereinfacht undverbessert.

Decidimwurde2016inBarcelonaentwickeltundwirdmittlerweilevonStadtverwaltungenin Helsinki,NewYork,Mexiko-Stadt,inzahlreichenStädteninFrankreich,derSchweizu.v.a. angewendet.SiewirdvoneinerinternationalenCommunitymeistinKooperationenzwischen VerwaltungundUnternehmenweiterentwickelt.Über200Städte,darunterNewYorkCity, HelsinkiundBrüssel,aberauchganzeLänderoderNon-Pro**fi**tOrganisationennutzendiese Plattform.AuchinderSchweizkommtsiezumEinsatz:EtwaimKantonGenf,derStadt Lausanne, derStadt LuzernoderZürich.

DieWeiterentwicklungderPlattformwirdüberdieCommunityMeta-Decidimdiskutiertund organisiert.

DecidimisteineWhite-Label-Anwendung, d.h.einehochgradiganpassbareAnwendung:Das betrifft Farben, Logos, Inhalte und Funktionalitäten.

DecidimerlaubtesIhnenalsAdministrator:in,partizipativeRäumezuschaffen,innerhalbderer Sie Funktionen aktivieren und nach Bedarf kon**fi**gurieren können.

Zwei Hauptkonzepte liegen der Architektur von Decidim zugrunde:

Partizipationsräume:HierfindenIhrepartizipativenProzessestatt.Jeder PartizipationsraumhateinePräsentationsseite,undjenachArtdesRaumsgibtes unterschiedliche Layout-Möglichkeiten.

• DiepartizipativenKomponentensinddieverschiedenenModule, die Sieinnerhalbder partizipativen Räume einsetzen können, indem Sie sie aktivieren.

# 2.Das Backend / Admin-Interface

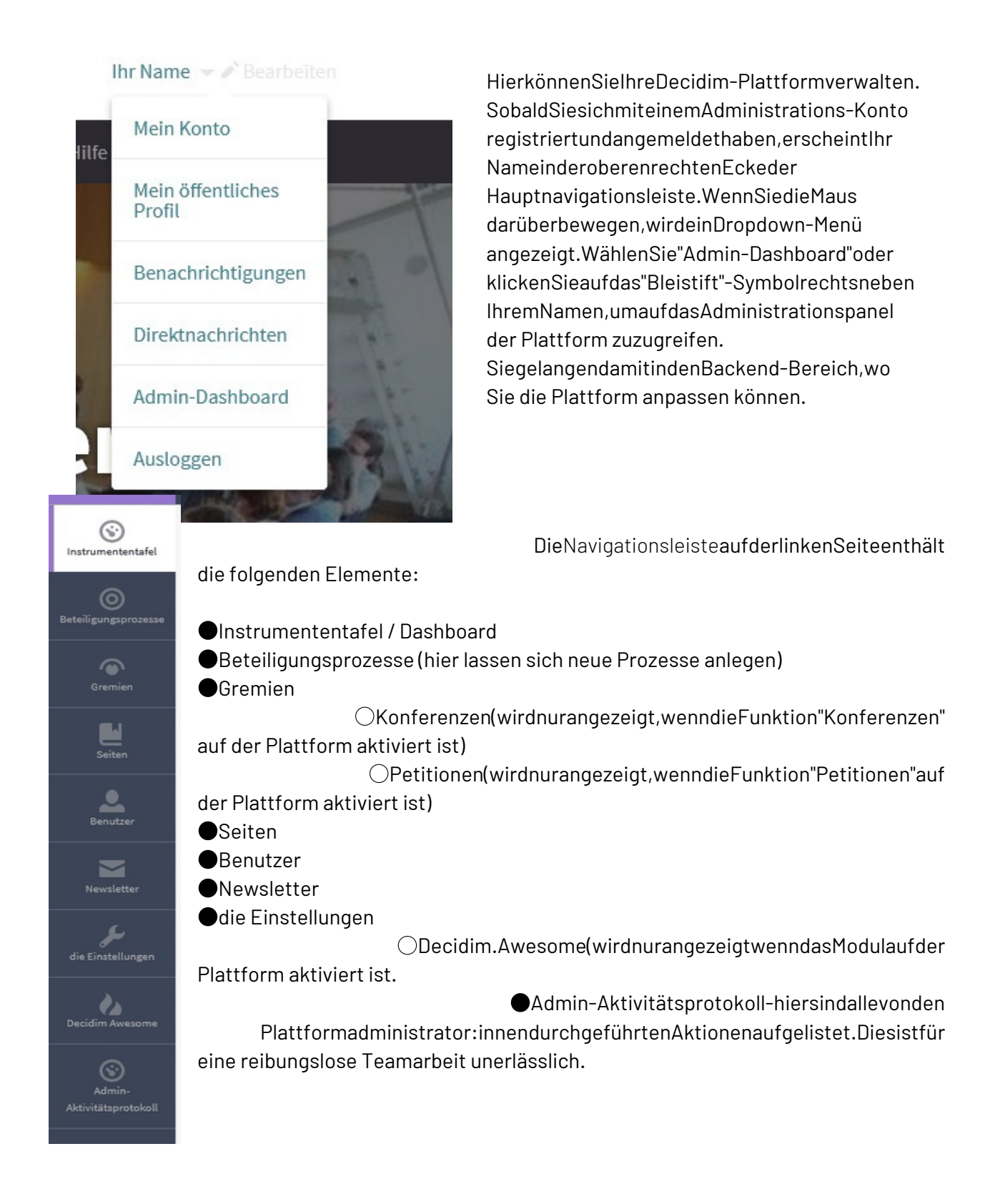

# Die Plattform erstmalig einrichten

Gehen Sie auf "die Einstellungen" im Hauptmenü.

| die Einstellungen                                 |                                                                                                    |
|---------------------------------------------------|----------------------------------------------------------------------------------------------------|
|                                                   | Organisation bearbeiten                                                                                                    |
| Aufbau                                            | Name *                                                                                                    |
| Aussehen                                          | Text                                                                                                    |
| Auf der ersten<br>Seite "Aufbau" können Sie die S | Startparameter ändern (* kennzeichnet P <b>fl</b> ichtfelder):                                                                                                    |
|                                                   |                                                                                                    |
| ●Name:dies<br>Homepage.Si<br>Plattform"(.f        | ererscheintaufdemBegrüßungsbannerundimletztenAbschnittder<br>ekönnenihnändernoderausblenden-Abschnitt"Willkommenaufder<br>ooter_sub_hero)imMenü"Startseite"-undalsTiteldesFenstersIhres |
| Browsers.                                         |                                                                                                    |
| SozialeNetzw                                      | verkeverlinken:SiekönnenLinkszudensozialenNetzwerkenTwitter,                                                                                                    |
| Facebook,In                                       | $istagram, Youtube und Github inder Fußzeile von Decidim hinzuf {\tt u}gen.$                                                                                                    |
| Acht                                              | ung 🛆 : Siemüssennurdas Su x/Kontonameeingeben (nichtdieganze                                                                                                    |
| https://twitter.com/nom-du-c                      | compte URL).                                                                                                    |
| Standardsprache                                   | e:DeutschistaufdenInstanzen,diewirbereitstellen,vorkon <b>fi</b> guriert.                                                                                                    |
| Um andere Sprachen hinzuzuf                       | ugen, kontaktieren Sie bitte unsere Teams.                                                                                                    |
| Referenz-Prafix                                   | alleVorschlageundMeetings,dieaufDecidimerstelltwerden,haben                                                                                                    |
|                                                   | genReferenz-Identi <b>Ti</b> kator,umihreAuthentizitatzugarantieren(z.B.                                                                                                    |
| uemo-PRU                                          | an Rox unton arschoint. Wir ampfahlan ain kurzas Prä <b>fi</b> x                                                                                                    |
|                                                   | vieren Sie Bedres: Bedresfördern die Beteiligung der Benutzer Wenn                                                                                                    |
| Benutzer                                          | innennämlichvielzurPlattformbeitragen erhaltensiealsBelohnung                                                                                                    |
| verschiedene Badges.                              |                                                                                                    |
| AktivierenSieBenu                                 | tzeraruppen:BenutzeraruppenermöglichenesdenBenutzer:innen,                                                                                                    |
| al                                                | sGruppeanderPlattformteilzunehmen,d.h.alsOrganisation,Verein,                                                                                                    |
| Nachbarschaftsra                                  | tusw.beizutragen.Administrator:innenmüssenGruppenvalidieren,                                                                                                    |
| bevor sie aktiv werden.                           |                                                                                                    |
| Willkommens-B                                     | enachrichtigungsenden:SendeteineWillkommens-E-Mailanjede/n                                                                                                    |
| neue/n Teilnehmer:in.                             |                                                                                                    |
| ●DieW                                             | illkommens-Benachrichtigunganpassen:Ermöglichteslhnen,die                                                                                                    |
| Standard-Begri                                    | üßungs-E-Mailzuändern.WenndiesesKontrollkästchenaktiviertist,                                                                                                    |
| könnenSiesov                                      | vohldenBetreffderBenachrichtigungalsauchdenTextderNachricht                                                                                                    |
| ändern.                                           |                                                                                                    |
|                                                   |                                                                                                    |

# 3.Das Aussehen der Plattform kon**fi**gurieren

## Das Begrüßungsbanner

DasAussehenderPlattformwirdeinerseitsimMenü"dieEinstellungen"unter"Startseite" konfiguriert, andererseits unter"Aussehen".

DasBegrüßungsbanner/WillkommensbannerkönnenSieinderRegisterkarte"die Einstellungen"unddannaufderUnterregisterkarte"Startseite"einstellen.KlickenSieaufdas "Bleistift"-Symbol im Block "Hauptbild".

Hauptbild

Hier können Sie Folgendes tun:

ÄndernSielhrenBegrüßungstext:DiesistderText,deroberhalbdesBildeserscheint.Im Beispiel unten: "Willkommen auf der Beteiligungsplattform der IGO".

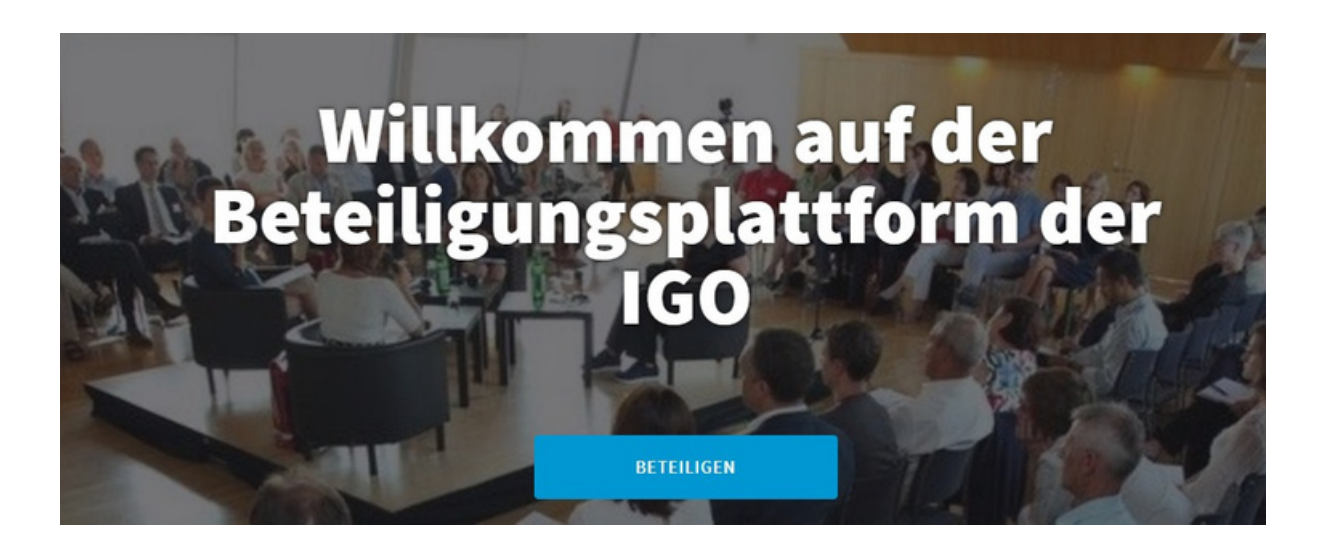

EinWillkommensbildhochladenoderlöschen:DiesistdasHauptbannerimempfohlenen Format von 1920 x 666 Pixel.

Achtung Wirempfehlen, eineinfaches Fotooderein Bannerohne Textfürdieses Bildzu verwenden, dadas Bildbeschnitten wird. Wenn Sie Textverwenden möchten, benutzen Sie statt dessen das Feld "Willkommenstext".

### Beschreibungstext

ImMenüvon"dieEinstellungen"könnenSieunter"Aussehen"dasoptischeErscheinungsbild Ihrer Plattform anpassen.

GanzobenkönnenSiezuBeginneinekurzeBeschreibungIhrerSeiteeintragen.Die Beschreibung fasst Sinn und Zweck Ihrer Plattformkurz zusammen.

#### **Call to Action Pfad**

SiehabendieMöglichkeitimBegrüßungsbannereinenCall-to-ActionButtonzuintegrieren,den Siehierbearbeitenkönnen.TragenSiedengewünschtenPfadzujenerSeiteein,wodie Teilnehmer:innen rasch hingeleitet werden sollen. Als Text geben Sie einen motivierenden Inhalt / Aufruf ein. SiewerdendirektimAdmin-Interfacedaraufhingewiesen,dassSieTeilpfade,nicht vollständigeURLsangebensollen.AkzeptiertwerdenBuchstaben,Zahlen,Bindestricheund Schrägstriche. Der Pfad muss mit einem Buchstaben beginnen.

Call To Action Schaltfläche Pfad

processes/textarbeit

.

Sie können überschreiben, wo die Call To Action-Schaltfläche in der Homepage verlinkt ist. Ve Action-Schaltfläche wird auf der Startseite zwischen Begrüßungstext und Beschreibung ange.

Call To Action Schaltfläche Text

Textarbeit ansehen!

Sie können den Text der Call To Action-Schaltfläche auf der Startseite für jede verfügbare Spr. Begrüßungstext und Beschreibung angezeigt.

### Logos

Ein Logo können Sie unter Layout integrieren.

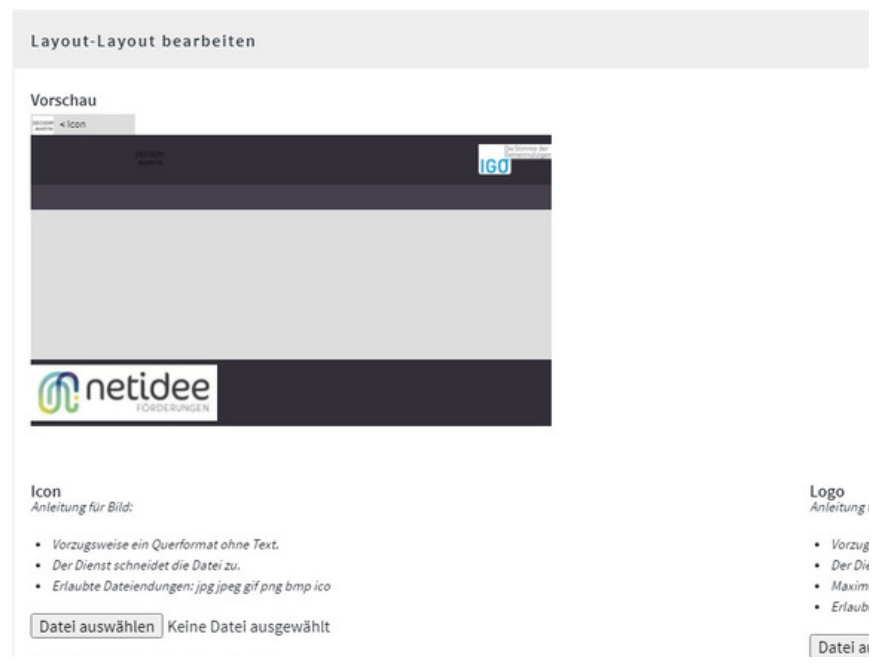

## Die Formate

Die genauen Abmessungen der Bilder hängen von der Größe Ihres Bildschirms ab.

DiePlattformpasstdasBildständigandieBildschirmgrößean,wobeidieMittedesBildes immeralsReferenzpunktdient.Daheristesratsam,großformatige,relativquadratischeBilder zuwählen(z.B.800x800px,mitdenwesentlichenElementeninderMitteundnichtanden Rändern des Bildes).

UmeineoptimaleDarstellungderBilderzugewährleisten, empfehlenwirlhnen, sichandiein der folgenden Tabelle aufgeführten Formate und Verhältnisse zu halten.

| Bild                             | Ort                                          | Erwartete<br>sFormat<br>(px) | Erwartetes<br>Verhältnis | Akzeptierte<br>Erweiterungen  |
|----------------------------------|----------------------------------------------|------------------------------|--------------------------|-------------------------------|
| Plattform-Willkomme<br>nsbanner  | Einstellungen ><br>Startseite ><br>Hauptbild | 1920 x 666                   | 3:1                      | jpeg, jpg, png                |
| Hervorgehobener<br>Inhalt-Banner | Einstellungen ><br>Aussehen                  | 1600 × 308                   | 5:1                      | jpg,jpeg,gif,bmp,<br>ico, png |
| Logo                             | Einstellungen ><br>Aussehen                  | 600 × 100                    | 6:1                      | jpg,jpeg,gif,bmp,<br>ico, png |
| lcon                             | Einstellungen ><br>Aussehen                  | 152 × 152                    | 1:1                      | jpg,jpeg,gif,bmp,<br>ico, png |
| O zielles Logo                   | Einstellungen ><br>Aussehen                  | 152 x 152                    | 1:1                      | jpg,jpeg,gif,bmp,<br>ico, png |
| O ziellesLogo -<br>Fußzeile      | Einstellungen ><br>Aussehen                  | 600 x 180                    | 6:1                      | jpg,jpeg,gif,bmp,<br>ico, png |
| Kopfzeilenbild                   | Auf der<br>Informationsseite<br>des Raumes   | 1700 x 200                   |                          | jpeg, jpg, png                |
| Homepage-Bild                    | Auf der<br>Informationsseite<br>des Raumes   | 400 x 128                    |                          | jpeg, jpg, png                |

## Das hervorgehobene Inhaltsbanner

DashervorgehobenelnhaltsbannerkanninderRegisterkarte"dieEinstellungen"unter "Aussehen"aktiviertundkon**fi**guriertwerden.Umeszuaktivieren,klickenSieim entsprechendenBereichauf"HervorgehobenesInhaltsbanneranzeigen"undfüllenSiedie verschiedenen Felder aus.

DasempfohleneSeitenverhältnisfürdiesesBildist1600×308Pixel,waseinemSeitenverhältnis von5:1entspricht.DasBildwirddanninderGrößeangepasst.SeineHöhehängtauchvonder Länge des kon**fi**gurierten Textes und der ausgefüllten Felder ab.

DamitdieserBlockaufderStartseiteangezeigtwird, wechselnSieaufdieRegisterkarte "Startseite" und verschiebenSiedenBlock" HervorgehobenesInhaltsbanner "zudenaktiven Inhaltsblöcken.

|     | Inaktīve Inhaltsblöcke                                                 |
|-----|------------------------------------------------------------------------|
|     | Letzte Aktivität                                                       |
| Ξ   | Fußzelle sub hero Banner                                               |
| ≡   | Wie kann ich mich beteiligen                                           |
| × = | Organisationsmetriken                                                  |
| ≡   | Hervorgehobene Gremien                                                 |
| ≡   |                                                                        |
|     |                                                                        |
|     | ت الا<br>ت<br>ت<br>ت<br>ت<br>ت<br>ت<br>ت<br>ت<br>ت<br>ت<br>ت<br>ت<br>ت |

#### SiekönnendieBlöckeviaDrag&DropvonInaktiveInhaltsblöckezuAktiveInhaltsblöcke

verschieben. Weitere Informationen zur Registerkarte"Startseite" finden Sie hier.

#### Das Banner-Bild für Prozesse

#### ${\bf DiesesBildwirdaufder} Registerkarte" Information" jedes Prozesses eingerichtet. Nach dem$

esimportiertwurde, hängtseine Höhevonder Längedes Titelsunddes Untertitels fürden Bereich ab.

WirempfehlenIhnenfürdiesesBildkeinenTextzuverwendenundwichtigeInformationenund Bildmaterial auf der linken Seite des Bildes zu platzieren. AufderrechtenSeitederKopfzeilebe**fi**ndensichnämlicheinefarbigeEbeneundeine Phasenumrandung.DieEbeneverwendetdiePrimärfarbederPlattform,dieSieaufder Registerkarte "Erscheinungsbild" ändern können.

## Das Hauptbild für Prozesse

DiesesBildwirdaufderRegisterkarte"Information"jedesProzesseseingerichtet.DiesesBild wird an mehreren Stellen auf der Plattform angezeigt:

1.AlsVorschaubildaufderHomepage:dieHöheistfestauf128pxeingestellt,dieBreite variiert jedoch bis zu einem Maximum von 400 px.

2. ImGroßformatfüreinen Prozess, derinder Listeder partizipativen Prozesse

hervorgehoben ist:

passtsichdieHöheandenTextderProzessbeschreibungan(biszu614pxauf einem13"-Bildschirm)unddieBreiteandieBildschirmgröße(576pxaufeinem

13"-Bildschirm).

●im Tablet-Format passt sich das Bild horizontal auf 750 x 240 px an.

## Allgegenwärtiger Banner

WennSiediesesBanneraktivieren, erscheintesaufallenSeitenderWebsite, oberhalbder NavigationsleisteundinderRegelineinerkontrastierendenFarbe.Eristdahereineffektives Mittel, um Nutzer: innen auf bestimmte Inhalte aufmerksam zu machen.

DieseBannersolltenregelmäßigaktualisiertwerden, um die Bindungder Teilnehmer: innenan die Plattform zu erhöhen!

#### Farben

| Organisation | nsfarben |        |         |                  |             |                              |
|--------------|----------|--------|---------|------------------|-------------|------------------------------|
| Primär       | Sekundär | Erfolg | Warnung | Benachrichtigung | Hervorheben | Hervorhebung,<br>Alternative |

Header-Snippets

SiekönnendieHauptfarbenIhrerPlattformändern, indem Siezu"Einstellungen" und dannzu "Aussehen" gehen. Ganzuntenauf der Seitehaben Sie Zugriffaufeinen Bereich, der die verschiedenen Farben Ihrer Plattform anzeigt (siehe unten).

DiePrimärfarbewirdindenaktivenMenüpunktenderNavigationsleiste,aufdenSchalt**fl**ächen derPlattform,indenMetriken,alsEbeneaufdenKopfzeilenoderalsRegisterkarteinder Navigationsleiste der verschiedenen Bereiche verwendet.

DieSekundärfarbewirdfürdieHilfetextederPlattformverwendet(weitereInformationen finden Sie im Artikel "Hilfetexte einfügen"), und auch für die "Folgen"-Schaltflächen.

DieFarbenWarnung, Benachrichtigung, Erfolgwerdenverwendet, um den Statusvon Inhalten wiebspw. Vorschlägenanzuzeigen, z.B. wenne in Vorschlagangen om men wurde, auf eine Antwort wartet oder abgelehnt wurde.

UmdieZugänglichkeitderPlattformzuverbessern, wurdendieFarbenHervorhebenund HervorhebenAlternativehinzugefügt.DabeihandeltessichumKästenmitLinksoder Schaltflächen, diedenBenutzer: innenanzeigen, wosiesichaufeinerSeitebefinden. Wählen Sie sichtbare Farben für diese Elemente.

# DenkenSieimmerdaran, auf "Aktualisieren" zuklicken, damit IhreÄnderungengespeichert werden!

## Blöcke auf der Startseite konfigurieren

BeiDecidimistessehreinfach, das Layout der Startseitezuändern. Wenn Sieim Administrationsbereichauf "Einstellungen" und dann "Startseite" klicken, gelangen Siezuden Kon**fi**gurationsmöglichkeiten für die Startseite.

WieSieuntensehenkönnen, entsprichtjedesElementeinemBlock, denSiefreiaktivierenoder deaktivieren können, indem Sie ihn in die linke oder rechte Spalte verschieben.

| die Einstellungen |                                     |     |                              |
|-------------------|-------------------------------------|-----|------------------------------|
|                   | Aktive Inhaltsblöcke                |     | Inaktive Inhaltsblöcke       |
| Aufbau            |                                     |     |                              |
| Aussehen          | Hauptbild                           | . ≡ | Letzte Aktivität             |
| Startseite        |                                     |     |                              |
| Bereiche          | Sub hero Banner                     | =   | Fußzeile sub hero Banner     |
| Bereichstypen     | Hervorgehobenes Inhaltsbanner       | ≡   | Wie kann ich mich beteiligen |
| Bereiche          | Hervorgehobene Beteiligungsprozesse | / = | Organisationsmetriken        |
| Bereichstypen     |                                     |     |                              |
| Hilfeabschnitte   | Organisationsstatistiken            | =   | Hervorgehobene Gremien       |
|                   | Kommende Veranstaltungen            | ≡   |                              |
|                   | HTML-Block                          | . ≡ |                              |
|                   |                                     |     |                              |
|                   |                                     |     |                              |

FünfBlöckekönnendirektüberdieseRegisterkartebearbeitetwerden, indemSieaufdas **Symbol "Stift"klicken:** 

Das Hauptbild:Hier können Sie den Begrüßungstextund das Hauptbild bearbeiten.

SubHeroBanner: DasisteinekurzeaussagekräftigeBeschreibungIhrerWebseite, die Sie unter "Einstellungen / Aussehen" eingegeben haben.

HervorgehobeneProzesse:ermöglichtesIhnen,diemaximaleAnzahlvonProzessenzuwählen, die auf der Startseite angezeigt werden sollen (4, 8 oder 12).

Hervorgehobener Inhaltsbanner: hebt einen Prozessoder Inhalt besonders hervor.

HervorgehobenePetitionen:ermöglichtesIhnen,diemaximaleAnzahlderPetitionenzu wählen,dieaufderHomepageangezeigtwerdensollen(4,8oder12).(wirdnurangezeigt,wenn Petitionen aktiviert sind)

Der HTML-Block:ermöglicht das Hinzufügen eines freimodifizierbaren HTML-Blocks.

SiekönnenaußerdemnochInformationenzuBeteiligungsmöglichkeiten"Wiekannichmich beteiligen";Organisationsmetrikenoder dieletztenAktivitäteneinblenden.

Sie können die Webseite so anpassen, wie Sie möchten!

# 4. Partizipative Räume einrichten

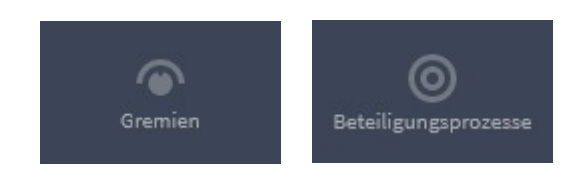

## Erstellen/Ändern/Duplizieren eines Raums

EsgibtzweiArtenvonpartizipativenRäumen:BeteiligungsprozesseundGremien.Gremiensind denBeteiligungsprozessensehrähnlich.DereinzigeUnterschiedist,dasssienichtumSchritte oder Termine herum strukturiert sind. Ein Prozess ist immer zeitlich begrenzt.

Die Verwendung von Gremien ist in mehreren Fällen besonders sinnvoll:

•Vertiefende Debatten, die keinem Zeitplan unterliegen.

• ForenoderanderekurzfristigeVeranstaltungen,fürdieSchritteaufgrundderkurzen Dauer der Debatte nicht relevant sind.

Ideenboxen/Problemboxen,dieesermöglichen,dieldeenundBeobachtungender Teilnehmer:innenübereinenlängerenZeitraumzusammelnundeinekontinuierliche Beteiligung zu ermöglichen.

●Räume, die bestimmten Gremiengewidmetsind, wiez.B. Informationsgruppenoder Gremien, diesich physischtreffen (Beispiele: Nachbarschaftsräte, eine Versammlung für Jugendliche, das Büro eines Vereins usw.).

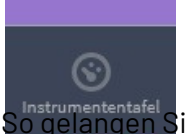

UmeinenpartizipativenRaumzuerstellen, müssenSieimAdmin-Dashboardin dervertikalenNavigationsleisteaufderlinkenSeiteauf

"Beteiligungsprozesse"oder"Gremien"klicken,jenachdemgewünschtenRaum. gelangen Sie auf die Verwaltungsseiten:

KlickenSieaufdieSchalt**fl**äche"NeuerProzess",umeinenRaumzuerstellen.

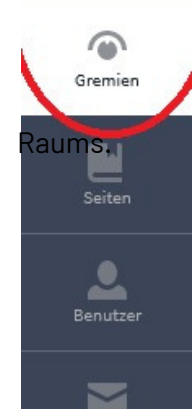

UmeinenbestehendenRaumzuändern,könnenSieentwederaufdenTiteldes Raumsklicken,denSieändernmöchten,oderaufdasSymbol"Stift"inder rechtenSpalte.DadurchgelangenSiezurückzurKon**fi**gurationsseitedes

UmeinenbestehendenProzesszuduplizieren, klickenSieaufdasSymbol "Diskette"inderrechtenSpalte.DersoebenerstellteBereichwirddann identischmitdemAufbaudesursprünglichenBereichs("Information") dupliziert.ÄndernSiedenTitelunddenIdenti**fi**kator, umdasOriginalunddie Kopienichtzuverwechseln.Siekönnenauchwählen,obSieSchritte,Kategorienund/oder Merkmale kopieren möchten.

#### ⚠ Beiträge von Teilnehmer:innen sind in den dupliziertenMerkmalen nicht enthalten.

DasDuplizierenvonBeteiligungsprozessenkannsinnvollsein, wenndieProzesserelativ generischsind(z.B.einBürgerhaushalt, derfürjedenStadtteiloderWohnsitzgleichist). Esist sinnvoll, generisch kon**fi**gurierte Modelle zu erstellen, die bei Bedarf dupliziert werden können.

UmschließlicheinenRaumzusehen,dergeradebearbeitetwirdoderbereits veröffentlicht ist, klicken Sie auf das "Auge"-Symbol in der rechten Spalte.

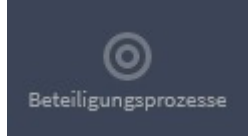

#### Informationen für einen Beteiligungsprozess ausfüllen

Hiererfahren Sie Schrittfür Schritt, was die einzelnen Felderim Backend bedeuten und auf welche Elemente deröffentlichen Seitesiesich

beziehen. Diejenigen, die einer Erklärung bedürfen, werden beschrieben.

UmeinenneuenProzesszuerstellen, müssenSieaufdieRegisterkarte"Beteiligungsprozesse" klicken.DadurchgelangenSieaufdieSeitederProzessverwaltung.UmeinenneuenProzesszu erstellen, klickenSierechtsobenauf"NeuerProzess".EswirdeinProzessangelegt, woim Untermenü "Informationen" bearbeitet werden können.

| Beteiligungsprozesse                                | Prozessgruppen 👻 Importieren | Neuer Beteiligungsprozess |
|-----------------------------------------------------|------------------------------|---------------------------|
| Filtern TIN Beteiligungsprozesse nach Titel suchen. |                              | ٩                         |

#### Allgemeine Informationen

ImerstenFeldmitdemTitel"AllgemeineInformationen"legenSiedenTiteIIhresProzesses, seinenUntertiteI,seineURL,einenHashtag,dieZusammenfassung,dieBeschreibungunddie Ankündigung Ihres Prozesses fest.

| Allgemeine Information                                                                                                    |         |         |
|----------------------------------------------------------------------------------------------------|---------|---------|
| Titel *                                                                                                    | Deutsch | English |
| Das Mitmach-Budget                                                                                                    |         |         |
| Untertitel *                                                                                                    | Deutsch | English |
| Beispiel-Prozess für ein partizipatives Budget                                                                                             |         |         |
| URL-Stug *                                                                                                    |         |         |
| mitmachbudget                                                                                                    |         |         |
| FRR Fluenceden um Frankriken die 1889 einen des die ist diese Researcementen Manabesten Richarden Vehlen ist Als dieselike und minische Be |         |         |

FürdieZusammenfassungisteswichtig, einenrechtkurzenTextzuschreibenundseine WirkungaufderWebseitezuberücksichtigen. Dennesistnachdem Titeldespartizipativen Prozessesdiezweitelnformation, diedie Teilnehmer: innensehenwerden. Esistdaherwichtig, sicherzustellen, dass der Inhaltrelevantist und allgemein über den Prozessinformiert. Der Text der Zusammen fassung wirdstand ard mäßigine ineretwas größeren Schriftangezeigt als die Beschreibung.

DieBeschreibungistderHauptinhaltzurDarstellungdesKontextes, derZieleundderFormen IhresBeteiligungsprozesses. Siesolltedahersoklarundansprechendwiemöglichgestaltet werden (wederzuvagenochzulang). Idealerweisesollteder Texteineermutigende Willkommensnachricht, eine Erinnerunganden Kontext, die Formender Beteiligung, einen kurzen Kalender (und einen Linkzur Schritte-Seite) sowie eine Kontaktadresse bei Fragen (oder einen Verweis auf die FAQ) enthalten.

Hier sind ein paarTipps, wie Sie dies tun können:

• SiekönnenÜberschriftensetzen, um den Textbesserzustrukturieren und fürdie Nutzer der Plattform übersichtlicher zu machen.

SiekönnenauchHyperlinkssetzen, umaufdieRessourcenIhrerWahlzuverweisen. DieskönnenSeiten/InhaltederPlattformsein, wiez.B.eineCharta, FAQoderein direkterLinkzumFormularfürdieEinreichungvonVorschlägenoderdieBeantwortung von Umfragen.

SiekönneneinBildeinbetten,indemSieesperDrag&DropvonIhremDesktopodervon einerbeliebigenWebseiteziehen.Achtung A: esistnichtmöglich, die Größeunddie ZentrierungdesBildeszuwählenundeswirdempfohlen, den Firefox-Browserdafürzu verwenden (lassen Sie es uns wissen, wenn Sie Fragen haben).

DieAnkündigungisteinFeld, dasineinemfarbigenKastenamoberenRandderWebseiteoder beidenverschiedenenFunktionenangezeigtwird. DieFunktionistsehrnützlich, umwichtige NeuigkeitenzumProzesshervorzuhebenoderalsErinnerungandieBeitragsregeln (Beispiel: einDatum, eineUhrzeit, eineAnkündigungüberdieÖffnung/SchließungeinerUmfrage, diesich aufdenaktuellenSchrittbezieht). KurzeAnkündigungensindzubevorzugen, umdie Informationeninteressantzuhalten und Teilnehmer: innennichtmitzukomplexen Inhaltenzu überfordern. SiekönnendieAnkündigungsfunktionauf der Präsentationsseiteauchverwenden, umdie Teilnehmer: innenzuermutigen, einem Prozessüberdie obeninderrechten Spalte angezeigte Schalt**fl**äche zu "folgen".

### Dauer des Prozesses

AlsnächstesmüssenSiedieDauerlhresProzessesimFeld"Dauer"kon**fi**gurieren.Dasvonlhnen eingestellteStart-undEnddatumwirdfürdieTeilnehmer:innenimFeldaufderrechtenSeite der Präsentationsseite des Prozesses sichtbar sein.

#### Bilder

ImfolgendenFeldmitderBezeichnung"Bilder"könnenSiedieBilderIhresProzessesanpassen. DasHauptbildist das Vorschaubild auf der StartseiteIhrer Plattform. <section-header><section-header><section-header><text><text><list-item><list-item><list-item>

DiePlattformpasstdasBildständigandieGrößedesBildschirmsan, wobeisieimmerdie MittedesBildesalsReferenzbehält.Daheristesratsam, großformatige, relativquadratische Bilderzuwählen (z.B.800x800pxmitdenwesentlichenElementeninderMitteundnichtan den Rändern).

DasHeader-BildentsprichtdemBildimProzessraum,angezeigtimBannerinklusiveTitel, Hashtag und Untertitel des Prozesses.

| <b>4</b> 15 | Folgen                     |
|-------------|----------------------------|
|             | GEBIET                     |
| Gan         | ze Stadt- Ganze Stadt      |
|             | KONTAKT                    |
| Margot      | Gagliani, Smart City Stadt |
| Zürie       | ch, margot.gagliani [at]   |
|             | zuerich.ch                 |
|             | BEGINN                     |
|             | 10. Juli 2021              |
|             | ENDE                       |
| 1           | 9. November 2021           |

Referenz: MSZ-PART-2021-05-2 Teilen ≁ Einbetten 𝕬

#### Metadaten

DieMetadateninformierenTeilnehmer:innenüber denUmfangdesProzesses,seineOrganisator:innen usw.DiesewerdenaufderBenutzerober**fl**ächein einemKastenaufderrechtenSeitederöffentlichen Seite angezeigt.

HierkönnenSiedenTeilnehmer:innendieNamender Prozessverantwortlichen,denOrganisationsraum (geographischerBereich,dervomProzessbetroffen ist),denUmfang(kommunal,regional,europäisch, etc.),dieTeilnehmer:innen,dieZieleunddie BedingungendesProzessesmitteilen.Hierlinks sehenSiewiedieMetadatenaufderöffentlichen Seitedargestelltwerden.WennSiemöchten,können Sie auch weniger Informationen angeben.

#### Filter, Sichtbarkeit und Statistik

ImFeld"Filter"könnenSiewählen, obdieAnwendungsbereicheaktiviertwerdensollenoder nicht.DiesewerdenzuvoraufderRegisterkarte"Einstellungen"desAdmin-Bereichs eingerichtetundermöglichenesIhnen, einenProzesseinembestimmtenAnwendungsbereich zuzuordnen. Meistens sind diese Umfänge geogra**fi**sch.

DasFeld"Sichtbarkeit"ermöglichtesIhnen,IhrenProzessineineProzessgruppeeinzutragen. SiekönnenIhrenProzessauchzueinemprivatenProzessmachen,indemSie"PrivaterBereich" aktivieren.AufdieseWeisekönnennurdieBenutzer,dieSiezudemBereichhinzugefügthaben, denBereichtatsächlichsehenundzuihmbeitragen.MitderSchalt**fl**äche"Hervorheben"können SiedenProzessinderIndexseitefüralleProzesseganzobenanheftenundihnalserstes Vorschaubild auf der Startseite der Plattform anzeigen lassen.

ImFeld"Sonstiges"schließlichkönnenSiewählen,obSiedieSchalt**fl**äche"Statistikenanzeigen" aktivierenwollenodernicht.Wenndieseaktiviertist,wirdsieamunterenRandder Prozess-PräsentationsseiteangezeigtundermöglichtesdenTeilnehmer:innen,dieAnzahlan Interaktionen im Prozess zu verfolgen.

Sobald diese Felder ausgefüllt sind, können Sie Ihren Prozess aktualisieren und veröffentlichen.

### Schritte

#### ${\tt DieSchritte} eines partizipativen {\tt Prozesses} definieren dieverschieden en {\tt Phasen} lhres$

partizipativenProzesses.SiehabendieMöglichkeit,dieBeteiligungsprozesseentsprechend dieser Schritte zu kon**fi**gurieren.

| Öffentliche Seite<br>anzeigen |   | Schritte                                                        |               |                | Neur | e Phi | ase |
|-------------------------------|---|-----------------------------------------------------------------|---------------|----------------|------|-------|-----|
| Info                          |   | Titel                                                           | Anfangsdatum  | Enddatum       |      |       |     |
| Komponenten                   |   | +      Einführung: Informationsveranstaltung zum Mitmach-Budget | 2. März 2021  | 3. Mārz 2021   |      |       | 0   |
| Veranstaltungen               | 0 | + Information und Vorschlagssammlung                            | 3. März 2021  | 31. März 2021  | 0    | 1     | 0   |
| Ideensammlung<br>Burdnets     | 0 | + Konkretisierung der Vorschläge und Machbarkeitsprüfung        | 17. März 2021 | 10. April 2021 | 0    |       | ٥   |
| Kategorien                    |   | + Abstimmung!                                                   | 4. April 2021 | 25. April 2021 | 0    | 1     | 0   |
| Anlagen                       |   |                                                                 |               |                |      |       |     |

WenneinSchrittaktivist, wirdlinksnebenseinem Titeleingrüner Punktangezeigt (siehe Screenshot). Umeinen Schrittzuaktivieren, klicken Sieaufdengrauen Punkt, dersichblau färbt, wennder Mauszeiger dar übergleitet. Mitdem "Stift" - Symbolkönnen Siezur Einrichtungsseite des Schritts zur ückkehren, nach dem dieser erstellt wurde.

UmeinenSchrittzuerstellen,klickenSieauf"NeuerSchritt"undfüllenSiedieuntenstehenden Felderaus.NurdasTitelfeldistverpflichtendauszufüllen.WirempfehlenIhnenjedoch,Ihre Schrittedetailliertzudokumentieren,damitdieBenutzer:innendenzeitlichenAblaufdes Prozessesleichterverstehenkönnen.EinegutePraxiszurVereinfachungderNavigationistes, den Link der aktiven Funktionen direkt in die Beschreibung der Schritte zu integrieren. MitdemAktionspfadunddemCall-to-Action-TextkönnenSieeineCall-to-Action-Schaltfläche imSchrittfeldaufderBenutzerflächekonfigurieren.InderfolgendenAbbildunglautetder Call-to-Action-Textbeispielsweise"Join!",undderCall-to-Action-PfadverweistaufdenBereich "Vorschläge" des Prozesses.

## Prozessgruppen (z. B. nach Thema)

DieGruppierungvonProzessenermöglichtesIhnen, mehrereProzessenachdemselben Thema zukategorisieren odereinengroßenProzessinUntergruppennachihrergeogra**fi**schenLage aufzuteilen.

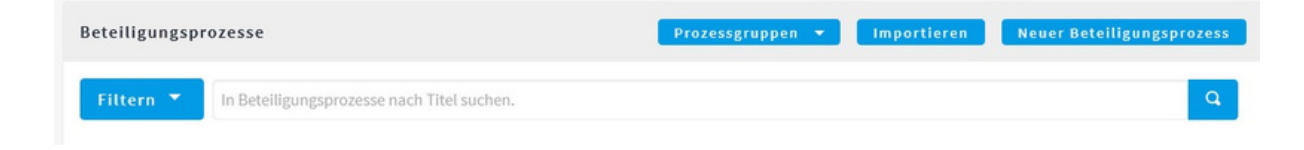

Um eine Prozessgruppe einzurichten, klicken Sie imlinken Menü auf "Prozessgruppen".

KlickenSiedannimDashboard"Prozesse"auf"Neu".DerBildschirm"Prozessgruppen einrichten" wird geöffnet

Sie können bereits erstellte Prozesse mit der Gruppe verknüpfen.

IndiesemStadiumsinddieEigenschaftenderGruppennocheingeschränkt.Dieeinzige auffälligeÄnderungistdasErscheineneinerProzessgruppeinderIndexebeneallerProzesse. WennSiedieseauswählen,gelangenSieindieVorschauderProzesseinnerhalbderGruppe,als wäre es ein Untermenü.

## Kategorien

| Öffentliche Seit<br>anzeigen                               | te | Kategorien | DieKategorienwerdenverwendet,um                                                                                                    |
|------------------------------------------------------------|----|------------|----------------------------------------------------------------------------------------------------|
| Info<br>Schritte                                           |    |            | einenMitwirkungsraumerstelltwerden,                                                                                                    |
| Komponenten<br>Veranstaltungen<br>Ideensammlung<br>Budgets | 8  |            | verwendet,umSuchergebnissezu <b>fi</b> ltern.Wenn<br>SiealsoeinenformellenVorschlag,einErgebnis<br>odereinMeetingerstellen,könnenSiediese |
| Kategorien                                                 |    |            | einerderKategorienzuordnen,dieSiezuvor<br>eingerichtet haben                                                                              |
| Ordner<br>Dateien                                          |    |            |                                                                                                    |

| Neue Kategorie                                           | Siekönnenaufdie          |
|----------------------------------------------------------|--------------------------|
| Name *                                                   | Kategorienim             |
|                                                          | Untermenüeines           |
|                                                          | Prozesses,imRegister     |
| Weight                                                   | "Kategorien",zugreifen.  |
| 0                                                        | UmeineneueKategorie      |
| Beschreibung *                                           | zuerstellen,klickenSie   |
| Normal + B I U III II + N I II                           | auf"NeueKategorie"       |
|                                                          | undfüllenSiedassich      |
|                                                          | öffnende Formular aus:   |
|                                                          | BittebeachtenSie,        |
|                                                          | dassesmöglichist,        |
|                                                          | eineübergeordnete        |
|                                                          | Kategoriefürdievon       |
| IhnenerstellteKategoriezuwählen.WennSiediestun.wirddieKa | tegoriealsUnterkategorie |

IhnenerstellteKategoriezuwählen.WennSiediestun,wirddieKategoriealsUnterkategorie angelegt.

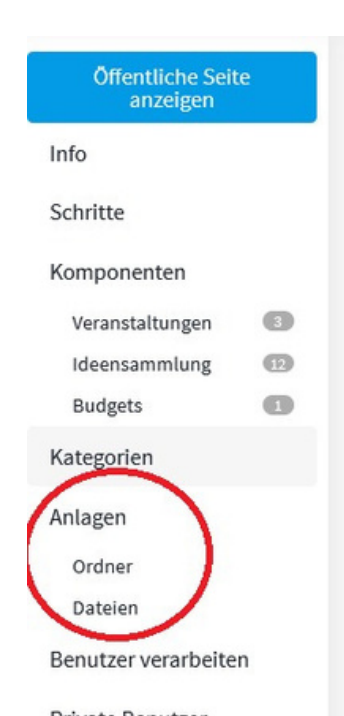

SiekönnenjedeKategoriebearbeiten,indemSieaufdas "Bearbeiten"-Symbolklicken,odersielöschen,indemSieaufdas "Löschen"-Symbol klicken.

### Anhänge

Esistmöglich, DokumentealsAnhänge(pdfoderBilder) einzufügen. Die Einstellungenzum Einbinden **fi**nden Sieim Untermenülhres Beteiligungsraumsaufder Registerkarte "Verwandte Dokumente". AkzeptierteFormatesind:jpgjpeggifpngbmppdfdocdocxxlsxlsxpptppxrtftxtodtottodf otg ods ots.

#### Ordner

WennSiemehrereDokumentezueinemProzesshinzufügen,istesmöglich,Ordnerzuerstellen, umdieDokumentezusortieren.UmeinenOrdnerzuerstellen,gehenSieaufdieRegisterkarte "Ordner"desUntermenüsIhresMitwirkungsraumsundklickenSieauf"NeuerOrdner".Ein Ordner hat einen Titel, eine Anzeigezeile und eine Beschreibung.

#### Dateien

#### Textdateien

DieDateienwerdenaufderPräsentationsseiteunterderKategorie"ZugehörigeDokumente" angezeigt.AkzeptierteFormatesind.pdf(öffneteineVorschauderSeite),.docx,.odt(direkter Download).DiemaximaleGrößederDateienbeträgtstandardmäßig2MB.Siekönnendem DokumenteinenTitelundeineBeschreibunggeben.SiekönnendasDokumentauchmiteinem Ordner verknüpfen.

#### Bilder

DieBilderwerdeninderKategorie"ZugehörigeFotos"unterderKategorie"Zugehörige Dokumente" angezeigt. Die folgenden Formate werden akzeptiert: .jpeg, .jpg, .png.

# 5.Die Prozesskomponenten

# Prozesskomponenten hinzufügen und ändern

DieKomponentensindFunktionen, die Siebeijedem Prozessaktivieren können. Esgibtneun partizipative Komponenten auf Decidim. Siekönnensoviele aktivieren, wie Siemöchten (und sogarmehreredesselben Typsineinemeinzigen partizipativen Prozess). Siesindalle individuell kon **fi**gurierbar.

UmdieKomponentenzukon**fi**gurieren, klickenSieauf"Komponenten" im Untermenüder Beteiligungsprozesse. UmeineKomponentehinzuzufügen, klickenSieauf"Komponenten hinzufügen".

| Öffentliche Seite<br>anzeigen |   | Komponenten     |                | Komponente hinzufügen 👻 |
|-------------------------------|---|-----------------|----------------|-------------------------|
| nfo                           |   | Komponentenname | Komponententyp | Aktionen                |
| chritte                       |   | Veranstaltungen | Meetings       | ix o P + O              |
| Componenten                   |   | Ideensammlung   | Vorschläge     | ix o P + O              |
| Ideensammlung (               | 0 | Budgets         | Budgets        | 1 × 0 P + 0             |
| Budgets                       | 0 |                 |                |                         |
| ategorien                     |   |                 |                |                         |
| Ordner                        |   |                 |                |                         |
| Dateien                       |   |                 |                |                         |
| enutzer verarbeiten           |   |                 |                |                         |

Siesehenrechtsnebendem Menüeine Listemitdenbereitsaktivierten Komponenten. Mitden rechts davon angeordneten Symbolen können Sie die folgenden Aktionen durch führen:

1.Bleistift:Verwalten:ermöglichtdenZugriffaufdenInhaltderKomponente(Listeder Vorschläge, Leistungen usw.).

2.Häkchen/Kreuz:Veröffentlichen/Veröffentlichenaufheben:Sichtbarkeitder Komponente auf der Prozessseite.

3.Zahnrad:Konfigurieren:ermöglichtdenZugriffaufdieallgemeinenEinstellungender Komponente.

4.Schlüssel:Berechtigungen verwalten: Verfügbar füreinige Komponenten

#### 5.Pfeil:Teilen

Das Mitmach-Budget

6.Löschen:Entfernt die Komponente aus dem Prozess

Die meisten Komponenten werden aufzwei Ebenenkon**fi**guriert:

Auf derallgemeinen Ebene: Diese Einstellungen geltenfür jeden Schritt des Prozesses.
 NachSchritt: diese Einstellungensindnuraktiv, wennder jeweilige Schrittaktiviertist.

DiesistderFallbeiAnkündigungen.Schritt-Einstellungenersetzendieallgemeinen Einstellungen, wenn Schritte aktiv sind.

# Unterschiedliche Arten von Komponenten

Seite:StatischeSeite,dienützlichist,umzusätzlicheInformationenüberdenProzessoder seinen Zweck bereitzustellen. Es ist möglich, ein Kommentarfeld hinzuzufügen.

Meetings:ZeitplanungfüröffentlicheMeetings.NurAdministrator:innendes PartizipationsprozesseskönnenMeetingserstellen.MeetingskönnenmitKategorienverknüpft werden.

| Komponente hinzufügen 👻<br>von Teilnehmer:innen und/oder F<br>Seite | Vorschläge:JenachEinstellung,offenerRaumfürVorschläge<br>Raum für Konsultation.                                                                                 |
|---------------------------------------------------------------------|----------------------------------------------------------------------------------------------------|
| Meetings                                                            | Budgets:EinrichtungeinespartizipativenBudgetsmit<br>EinreichungvonVorschlägenderTeilnehmer:innenund                                                             |
| Budgeträhmens.                                                      | Abstimmungimkanmendesvoneinernistitutiondenmerten                                                                                                    |
| Budgets                                                             | Umfrage:RealisierungvonUmfragenmitvollständig<br>anpassbarenWebformularen.7Feldoptionen:kurzeAntwort,                                                           |
| Umfrage                                                             | langeAntwort,Einzelauswahl,Mehrfachauswahl,Sortierung<br>zwischenOptionen,Einzelauswahl-Matrixfragenund                                                         |
| Rechenschaftspflicht                                                | 1ehrfachauswahl-Matrixfragen.                                                                                                    |
| Debatten                                                            | Rechenschaftspflicht:ZurKommunikationderErgebnisse<br>einesProzessesunddesFortschrittsseinerProjekte.Nur<br>Administrator:innenkönnendieseveröffentlichen.Diese |
| Sortierungen                                                        | könnenmitKategorienundVorschlägenverknüpftwerden, die                                                                                                    |
| während des Prozesses entstand                                      | len sind.                                                                                                    |
| Blog<br>Kommentar-Thread initiiert werd                             | Debatten:UmoffeneDebattenzuführen,dievon<br>Administrator:innenund/odervonBürger:innenübereinen<br>len.                                                         |
|                                                                     |                                                                                                    |

Sortierungen:UmeinenodermehrereVorschlägenachdemZufallsprinzipausden Einreichungen zu ziehen.

Blog:Um Artikel im "Prozess-Blog"-Format zu bearbeiten.

# Umfrage

## Richten Sie die Umfrage-Komponente ein:

MitderKomponente"Umfrage"könnenSieUmfragendurchführenundderenErgebnisse anzeigen.

UmdieKomponente"Umfrage"zukon**fi**gurieren,gehenSiezuerstauf"Beteiligungsprozesse" und dann zumUntermenü "Komponenten"und klickenSie auf"Komponente hinzufügen"in derrechtenEckedesFensters.KlickenSieaufdasZahnrad,umdenKon**fi**gurationsbereich der Komponente aufzurufen. Sie müssen die folgenden Felder ausfüllen:

> Name:DiesistderTiteldesModuls.SiekönnendenNamen"Umfrage"beibehaltenoder ihnändern.ErwirddannimKomponentenmenümitdemhierkon**fi**guriertenNamen

erscheinen.

• Reihenfolge: Diesistdie Reihenfolge, inderdiese Komponenteunterdenfürden Prozess aktivierten Komponenten angezeigt wird. Die Anzeigeseite hat den Rang 0.

• GlobaleEinstellungen:BeiBedarfkönnenSieeineAnkündigungschreiben,dieobenauf der Komponentenseite angezeigt wird.

#### Standardschritteinstellungen:

OAntwortenzulassen:WählenSieaus,obSiedieTeilnehmer:innendaranhindern möchten, die Umfrage nach dem Schritt fortzusetzen.

 $\bigcirc$ Nichtregistrierten Benutzer:innen die Beantwortung des Fragebogens

erlauben: Erlaubtnichtregistrierten Benutzer: innendas Ausfüllendes

Fragebogens.

OAnkündigung: Sie können für jeden Schritt eine Ankündigungeintragen. Klicken Sie abschließend auf "Komponente hinzufügen".

## Eine Umfrage erstellen

UmdieUmfragezubearbeiten,klickenSieentwederauf"Umfrage"inderKomponentenleiste

linksoderaufdas"Stift"-Symbol(Verwalten)imKomponenten-Dashboard.Eskannnur eine Umfrage pro Umfrage-Komponente kon**fi**guriert werden.

#### FüllenSiezunächstden Titel, die Beschreibung und die Nutzungsbedingungen für die

Umfrageaus(InformationenzurVerarbeitungderUmfragedaten,etc.).VondiesemFensteraus könnenSieauchdieUmfrageergebnisseimCSV-,JSON-oderEXCEL-Formatexportieren, indemSieauf"Export"klicken.KlickenSiedannauf"Fragehinzufügen".Esstehenmehrere FragetypenzurVerfügung.FürjedeFragekönnenSiewählen,obdieBeantwortung verp**fl**ichtend ist oder nicht.

Für jede Frage müssen die folgenden Felder ausgefüllt werden:

Die Aussage: die Frage, die Sie stellen möchten

Beschreibung:wennlhreFrageeineKlarstellungoderspezi**fi**schelnformationen

erfordert

#### Verpflichtend

Verpflichtend:AktivierenSiediesesKontrollkästchen, wennSiedieBeantwortungeinerFrageobligatorischmachen

möchten

•Typ: Wählen Sie die Art der gewünschten Antwort aus:

OEinzeloption:SiemüssenmehrereAntwortoptionenangeben;der/die Benutzer:in kann nur eine Antwort auswählen.

OMehrfachoption:EsmüssenmehrereAntwortoptionenangegebenwerden; der/dieBenutzer:inkannmehrereAntwortenauswählen;Siekönnendie maximaleAnzahlderAntwortenkon**fi**gurieren.SiekönnenauchFelder

einrichten, die frei bleiben und die der/die Benutzer:in ausfüllen muss.

○Kurze Antwort:Kurzes Textfeld.

 $\bigcirc \mathsf{Lange}$  Antwort: Langes Textfeld.

OSortierung:EsmüssenmehrereAuswahlmöglichkeitenangegebenwerden; der/die Benutzer:in muss sie in der gewünschten Reihenfolge sortieren.

OMatrixfrage (Einfachauswahl)

OMatrixfrage (Mehrfachauswahl)

Achtung Die Option "Offener Text" darfnicht fürmehrere Antwortmöglichkeiten auf

**dieselbeFrageverwendetwerden**.BeimExporterscheintnurdervondem/derBenutzer:in eingegebeneText,nichtaberseineAuswahl(beieinerSingle-Choice-,Multiple-Choice-, Sortier- oder Matrixfrage).

KlickenSieauf"Fragehinzufügen", umdenRestIhrerUmfragezukon**fi**gurieren. Wennallelhre Fragen eingerichtet sind, klicken Sie auf "Speichern".

SiekönnenlhreUmfrageinmehrerenSchrittenstrukturieren, indemSieeinTrennzeichen (Beispiele!) zwischenden Frageneinfügen. Das Formular wirddann in mehrere Schritte unterteilt.

## Bedingte Fragen erstellen

SobaldlhreUmfragegespeichertistundbevorSiesieveröffentlichen,könnenSieauch bedingteFragenhinzufügen.Dasbedeutet,dasseineFragenurdannerscheint,wenn bestimmte Bedingungen erfüllt sind.

Siekönnenz.B.festlegen,dassnurPersonen,dieimobigenBeispielaufFrage4mit"Option A" geantwortet haben, auch Frage 5 beantworten können.

# Partizipatives Budget

# Darstellung und Kon**fi**guration von Budgets

MitderKomponente "Budgets" können Sieeinpartizipatives Budget-auch Bürger: innen haus halt genannt-einrichten. Beider Prozessgestaltung für einpartizipatives Budget muss zuvorse paratimmerine in em eigenen Schritt die Komponente Vorschläge erstellt werden.

UmdieKomponente"Budgets"einzurichten,gehenSiezumUntermenü"Komponenten"und klickenSieauf"Komponentehinzufügen"inderrechtenEckedesFensters.WählenSiedas Symbol Zahnrad / Kon**fi**gurieren, um zu den Einstellungen der Komponente zu gelangen.

Sie müssen die folgenden Felder ausfüllen:

• Titel:Siekönnenwählen,obSiedenNamen"Budgets"beibehaltenoderändern möchten. Der von Ihnen gewählte Titel erscheint dann im Komponentenmenü.

Reihenfolge: Diesistdie Reihenfolge, inderdiese Komponenteunterdenfürden Prozessaktivierten Komponentenangezeigtwird. Die Anzeigeseite hat den Rang0, bei Budgetssollte davorder Schrittldeen sammlungerfolgen, damitmuss die Zahlimmer höher als die bei Reihenfolge "Ideen sammlung" sein.

| Workflow                                                                                                    |
|----------------------------------------------------------------------------------------------------|
| • Selektiv abstimmen: erlaubt es den Teilnehmern, in einem (1) der Budget's abzustimmen.                                                                                                    |
| ○ Gesamthaft abstimmen: erlaubt es den Teilnehmern, in allen Budget's abzustimmen.                                                                                                    |
| Projekte pro Seite                                                                                                    |
| 12                                                                                                    |
| 🗹 Regel aktivieren: Minimaler Budgetprozentsatz                                                                                                    |
| Abstimmungsschwelle in Prozent                                                                                                    |
| Abstimmungsschwelle in Prozent 70                                                                                                    |
| Abstimmungsschwelle in Prozent 70  Regel aktivieren: Mindestanzahl von Projekten, um abzustimmen                                                                                                    |
| Abstimmungsschwelle in Prozent         70         Regel aktivieren: Mindestanzahl von Projekten, um abzustimmen         ✓ Kommentare aktiviert                                                               |
| Abstimmungsschwelle in Prozent          70         □ Regel aktivieren: Mindestanzahl von Projekten, um abzustimmen         ✓ Kommentare aktiviert         Maximale Länge der Kommentare (0 für Standardwert) |

•Workflow:

 $\bigcirc {\sf ProjekteproSeite:} die maximale {\sf AnzahlvonProjekten, die auf der Seite} der Komponente angezeigt werden.$ 

OGesamtbudget:der Gesamtbetrag der den Projekten zugewiesenenBudgets.

OKommentarmodulaktivieren:ermöglichtesBenutzer:innen,ProjekteimModul "Budget" zu kommentieren.

OAktionsberechtigungen:könnenfürjedeBesprechungde**fi**niertwerden:(siehe Artikel zu Berechtigungen und Berechtigungen).

OGeolokalisierungaktivieren:erstellteineKarte,mitderBenutzer:innen Projekte lokalisieren können.

#### **⊖Ankündigung**

• Abstimmungsregeln:WählenSiedieAbstimmungsregelaus, dieSieauflhre Komponente anwenden möchten:

OAktivierenSie"AbstimmungnacheinemBudget":Der/dieBenutzer:inmussden Projekten,fürdieerabstimmenmöchte,mindestenseinenbestimmten ProzentsatzdesGesamtbudgetszuweisen,umseineAbstimmungzu bestätigen. Dieser Prozentsatz wird im nächsten Feld eingegeben.

OAktivierenSie"AbstimmennachAnzahlderProjekte".Der/dieBenutzer:in musseinebestimmteAnzahlvonProjektenauswählen,umseineStimme validieren zu können. Diese Anzahl wird in das nächste Feld eingetragen.

OAktivierenSie"AbstimmungnachKategorie":DieseAbstimmungsregelkann sowohlaufdieAbstimmungnachBudgetalsauchaufdieAbstimmungnach

AnzahlderProjekteangewendetwerden.GebenSieindenfolgendenFelderndie Anzahl der zu wählenden Projekte pro Kategorie ein.

#### •Standardeinstellungen :

 $\bigcirc$ BlockierenSiedieErstellungneuerKommentare:AktivierenSiedieses

Kontrollk " as the n, we nn Sienichtm " och ten, dass Benutzer: innen Kommentare

abgeben können.

OAbstimmenaktivieren:ErmöglichtesBenutzer:innen,fürProjekteinder ausgewählten Stufe abzustimmen.

OAbstimmungenanzeigen:ZeigtdieAnzahlderStimmenan,dieeinProjekt

# erhalten hat.

#### 

Drücken Sie abschließend auf "Komponente hinzufügen".

# Erstellen von Budgetprojekten

SobalddieKomponente"Budgets"kon**fi**guriertist,müssenSieProjekteerstellen,überdie abgestimmtwerdensoll.GehenSiedazuimUntermenülhrespartizipativenRaumsinden Reiter "Komponenten" und klicken Sie auf die neu angelegte Komponente: "Budgets".

WennSiemöchten,könnenSieVorschlägeausdemselbenpartizipativenRaumimportieren, indem Sie auf "Vorschläge in Projekte importieren"klicken.

UmeinneuesProjektzuerstellen, klickenSieauf"NeuesProjekt". ImFensterzumAnlegen eines neuen Projekts können Sie verschiedene Felder bearbeiten:

- •Den Titel des Projekts
- Die Projektbeschreibung

• Das für die Durchführung des Projekts benötigte Budget

DerAnwendungsbereichdesProjekts(wennderAnwendungsbereichimpartizipativen Raum aktiviert wurde)

Die Kategorie, die das Projekt enthält

●Vorschläge, die mit dem Projekt zusammenhängen

KlickenSieauf"Erstellen", um Ihr Projektanzulegen. Siekehrendann zum Fensterdes Projekts zurück.

Um ein Projekt zu bearbeiten, stehen Ihnen mehrere Optionen zur Verfügung:

Das Projekt ansehen ("Auge"-Symbol)

Ändern des Projekts (Symbol "Stift")

Verknüpfen eines Ordners mit Anhängen mit Ihrem Projekt (Symbol "Ordner")

●Verknüpfen eines Anhangs mit Ihrem Projekt (Symbol "Verwandte Dokumente")

 Berechtigungenverwalten(Symbol"Berechtigungen"):ErmöglichtesIhnen,die Personen festzulegen, die für Projekte abstimmen dürfen.

Das Projekt löschen (Symbol "Löschen")

Indiesem Fensterkönnen Sieauchsehen, welche Abstimmungen jedes Projekterhalten hat, sowiedie Gesamtzahlder Abstimmungen (abgeschlossene Abstimmungen und Abstimmungen in Bearbeitung).

# Rechenschaftsp**fl**icht

### Präsentation

Die"Tracking"-KomponenteermöglichtesdenBenutzer:innen,denFortschrittder Rechenschaftspflicht(insgesamt,nachKategorieund/odernachUnterkategorie)dermit einem Prozess verknüpften Maßnahmen zu verfolgen.

DankderKomponenteRechenschaftsp**fl**ichtistesfürdie/denAdministrator:inmöglich,eine ZusammenfassungaufderBasisderwährendeinesProzessesermitteltenErgebnissezu präsentieren.Administrator:innenerstellensoErgebnisse,diesiekategorisierenundmit VorschlägenoderInvestitionsprojekten(z.B.imRahmeneinesBürger:innenhaushalts) verknüpfenkönnen.DieErgebnissewerdendetailliertnachverfolgt,eineHistorieder Änderungenwirdgespeichert,undFertigstellungsgradeundMeilensteinezeigenden Fortschrittan.Ergebnisse,ProjekteundZuständekönnenmanuellüberden Administrationsbereich eingegeben oder über eine CSV-Datei importiert werden. UmdieTracking-Komponentezukon**fi**gurieren,gehenSieindasUntermenü"Komponenten" desAdministrationsbereichs,indemSiedieseFunktionhinzufügenmöchten,klickenSieauf "Komponentehinzufügen"undwählenSie"Follow-up",umdasKon**fi**gurationsmenüdesModuls zu öffnen:

| Crowdsourcing für Strate      | zieentwicklung         |                           |                     |
|-------------------------------|------------------------|---------------------------|---------------------|
| Öffentliche Seite<br>anzeigen | Ergebnisse             | Neu Ergebnis Status Expor | t 🔻 CSV importieren |
| Info                          |                        |                           |                     |
| Schritte                      | Titel                  | Bereich                   | Aktionen            |
| Komponenten                   | Schulraum wird genutzt | Globaler Umfang           | o 🕇 🛈 🌶 😫           |

Die folgenden Felder müssen ausgefüllt werden:

Titel:Siekönnenwählen,obSiedenNamen"Rechenschaftspflicht"beibehaltenoder ihnändernwollen.ErerscheintdannimKomponenten-Menümitdemhier

kon**fi**gurierten Namen.

Ranganzeigen: Diesistdie Reihenfolge, inderdiese Komponenteunterdenfürden Prozessaktiviertenangezeigtwird. Die Präsentationsseite hat den Rang0, auf dem Bild oben hat das Modul "Rechenschaftspflicht" den Rang 1.

#### •Globale Einstellungen:

OAktivierenSiedasKontrollkästchen"Kommentar-Modulaktivieren", wennSie möchten, dassBenutzer: innendie Möglichkeithaben, Ergebnissezu

kommentieren.

OSiekönnendieNamenderverschiedenenKomponentenändern, indem Siedie folgenden Felder ausfüllen:

■Name für "Kategorien" :

■Name für "Unterkategorien"

Name für "Ergebnisse" (Leistungen der ersten Ebene)

Name für "Projekte" (Second Level Rechenschaftsp**fl**icht)

OAktivierenSiedasKontrollkästchen"Fortschrittanzeigen", umdenFortschritt der Ergebnisse sichtbar zu machen.

#### $\blacksquare Standarde instellung en für Schritte: {\tt AktivierenSief {\tt ürjedenSchrittggf.}}$

"Kommentarfunktiondeaktivieren".FürSchritte,beidenenSiediesesKontrollkästchen aktivierthaben,werdenkeineKommentareveröffentlicht.WennSiedieses Kontrollkästchenaktivieren,könnenBenutzer:innenineinemProzesskeineneuen Kommentareerstellen,auchwennSieindenglobalenEinstellungendieOption"Das Kommentar-Modul aktivieren" aktiviert haben.

Klicken Sie zum Abschluss auf "Komponente hinzufügen".

Sie können nun Ergebnisse erstellen:

1.Neues Ergebnis: ermöglicht das Anlegen eines neuen Ergebnisses.

2.Status:ermöglichtdenZugriffaufdieListederverschiedeneneingerichtetenStatus und das Anlegen neuer Status für Ergebnisse.

3.Export: ermöglicht den Export der Ergebnisse in den Formaten CSV, JSON und Excel.

## Status

SiekönnenmehrereStatusfürlhreErgebnissede**fi**nieren, wasdieBerichterstattungüber deren Fortschritt erleichtert.

DerSchlüsselwirdfürdieBenutzer:innennichtsichtbarsein,daernureinetechnische Kennungist.SiekönnendengewünschtenWerteinfügen.DerNamesowiedieBeschreibung werdenunterhalbdesErgebnissessichtbarsein.DerNameunddieBeschreibungentsprechen demStatusbzw.derBeschreibungaufderBenutzerober**fl**äche.DasFeld"Fortschritt" ermöglichtesIhnen,demerstelltenStatuseinenProzentsatzderLeistungzuzuordnen.Wenn SieeineLeistungerstellenundihreinenStatuszuordnen,wirddasFortschrittsfeld automatisch mit dem zuvor festgelegten Fortschritt gefüllt.

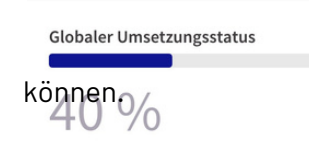

DerFortschrittwirdaufderBenutzerflächedurcheine Anzeigedargestellt, die Sieobenrechtsim Bildsehen

Achtung<sup>(1)</sup>, wennkeinProzentsatzoderStatuseingegebenwird, wirddieserautomatischauf 0% gesetzt und damit der durchschnittliche Gesamtfortschritt verringert.

SchließlichhabenSiedieMöglichkeit, zweiArtenvonAktionenmitdenangelegtenStatus durchzuführen: Sie können sie ändern (Symbol "Stift") oder löschen.

# Verwalten von Ergebnissen

Um ein Ergebnis zu betrachten, klicken Sie auf das "Auge"-Symbol in der rechten Spalte. UmUnterprojekteinnerhalbeinesProjektszuerstellen,klickenSieaufdasSymbol"Neues Projekt".MitderFollow-up-KomponentekönnenSienichtnurErgebnisseerstellen,sondern auch"Sub-Ergebnisse"unddann"Sub-Sub-Ergebnisse",wiebeirussischenPuppen(weitere Informationen siehe unten).

UmdieEntwicklungdesProjektszudokumentieren,klickenSieaufdasSymbol "Projektentwicklung".EserscheinteinFenster,indemdieSchritteangezeigtwerden,die bereitsinBearbeitungsind,wennschonwelcheangelegtwurden.UmeinenneuenSchrittin der Zeitleiste hinzuzufügen, klicken Sie auf "Neuer Schritt".

Um Ihre Leistung zu bearbeiten, klicken Sie auf das Symbol "Bleistift".

Um Ihre Leistung zu löschen, klicken Sie auf das Symbol "Löschen".

# Erstellen eines Ergebnisses

Um ein Ergebnis zu erstellen, klicken Sie auf "Neues Ergebnis".

Siekönnendannden Titel (erforderlich), die Beschreibung und ggf. die größere Leistung, indie sie eingebettetist, im Feld "Übergeordnet "kon**fi**gurieren (weitere Informationensie heunten). Außerdem können Sie ein Start- und Enddat um fürdie Projekt durch führunge ingeben. Im Feld "Status"könnenSiedieverschiedenenFortschrittsstatuseingeben,dieSiezuvorwieoben beschriebenkon**fi**gurierthaben.WennSiedieLeistungnichtmiteinemStatusverknüpfen möchten,könnenSietrotzdemeinenProzentsatzderFertigstellungfürdieLeistungeingeben. SiekönnenIhreErgebnisseauchmitKategorienodermitVorschlägenundProjekten verknüpfen, die sie inspiriert haben.

## Enthaltene Vorschläge und Projekte

DieFelder"EnthalteneVorschläge"und"EnthalteneProjekte"ermöglichenesIhnen, dieBeiträge zuverknüpfen, diedieLeistunginspirierthaben. KlickenSieauf"EinenVorschlaghinzufügen", um das folgende Fenster zu öffnen:

Hierkönnen Sielhre Leistungmitden Vorschläenverknüpfen, diesie inspirierthaben. Ebenso können Sielhre Leistungmite in em Projektause in em Bürger: innen haushaltverknüpfen, indem Sie das gewünschte Projekt im Feld "Enthaltene Projekte" auswählen.

ImAdministrationsbereichkannder/dieBenutzer:indieenthaltenenVorschlägeaufdem Projektformular einsehen:

# Übergeordnete Ergebnisse

LeistungenkönneninProjekteumgewandeltwerden, indemmanihneneineübergeordnete Leistungzuweist. Mitder Tracking-Komponentekönnen Sienichtnur Ergebnisseerstellen, sondernauch "Sub-Ergebnisse" und dann "Sub-Sub-Ergebnisse" hinzufügen, wiebeirussischen Puppen! Dies kann helfen, den Fortschritt von Projekten für Benutzer: innen zu verdeutlichen.

DasEinbettenvonErgebnissenkann, wie wir obengesehenhaben, anmehrer en Stellenauf der Plattform eingerichtet werden.

# Debatten

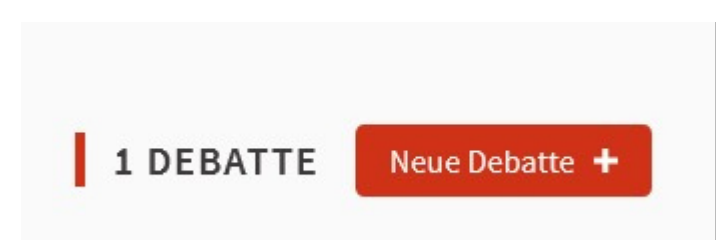

MitderKomponente"Debatten"könnenAdministrator:innenund/oderBürger:innenoffene Debatten über einen Kommentar-Thread initiieren.

UmdieKomponente"Debatten"zukon**fi**gurieren,gehenSieindasUntermenü"Komponenten" undklickenSieauf"Komponentehinzufügen"inderrechtenEckedesFensters.WählenSie "Debatten", um den Kon**fi**gurationsbereich zu öffnen:

Sie müssen diefolgenden Felderausfüllen:

| 1. Titel: Diesistder Titelder Komponente. Siekönnenden Namen "News" bei behalten oder ihnändern. Ererscheintdannim Men üder Komponente unter dem hierkon <b>fi</b> gurierten |  |  |  |  |  |  |  |
|----------------------------------------------------------------------------------------------------|--|--|--|--|--|--|--|
| Namen.                                                                                                    |  |  |  |  |  |  |  |
| 2.Ranganzeigen: Diesist die Reihenfolge, inder diese Komponente unter den fürden                                                                                             |  |  |  |  |  |  |  |
| Prozess aktivierten Komponente angezeigt wird. Die Anzeigeseite hat den Rang 0.                                                                                              |  |  |  |  |  |  |  |
| 3.GlobaleEinstellungen:BeiBedarfkönnenSieeineAnkündigungschreiben,dieauf                                                                                                    |  |  |  |  |  |  |  |
| jederSeitedesMerkmalsangezeigtwird, und wählen, obdie Veröffentlich ung von                                                                                                  |  |  |  |  |  |  |  |
| Kommentaren <b>erlaubt werden soll oder nicht.</b>                                                                                                    |  |  |  |  |  |  |  |
| 4. Standardeinstellungen: Als Nächsteskönnen Sieeine Ankündigung für jeden Schritt                                                                                           |  |  |  |  |  |  |  |
| schreibenundangeben,obSieverhindernwollen,dassTeilnehmer:innenweiterhin                                                                                                    |  |  |  |  |  |  |  |
| Kommentarezuden Debatten abgeben. Außerdem können Siehierentscheiden, obdie                                                                                                  |  |  |  |  |  |  |  |
| <b>Option</b> "DebattenerstellungdurchBenutzer::innen" <b>aktiviertwerdensollodernicht.</b>                                                                                  |  |  |  |  |  |  |  |
| DamitkönnenSiewählen,obTeilnehmer::innenderPlattformauchdieMöglichkeit                                                                                                    |  |  |  |  |  |  |  |
| haben, eigene Debatten zu erstellen oder nur an den o ziellen Debatten teilzunehmen.                                                                                         |  |  |  |  |  |  |  |
|                                                                                                    |  |  |  |  |  |  |  |
| 🗹 Bestätigungen aktiviert                                                                                                    |  |  |  |  |  |  |  |
|                                                                                                    |  |  |  |  |  |  |  |
| Bestätigungen blockiert                                                                                                    |  |  |  |  |  |  |  |
|                                                                                                    |  |  |  |  |  |  |  |
|                                                                                                    |  |  |  |  |  |  |  |
| Debate-Erstellung durch Benutzer aktiviert                                                                                                    |  |  |  |  |  |  |  |

## Kommentare blockiert

a.

5. Klicken Sie abschließend auf "Komponente hinzufügen".

Umeine"o zielle"Debattezuerstellen,klickenSieaufdasModul"Debatten"imlinkenMenü oderaufdas"Stift"-SymbolimKomponenten-Dashboardunddannauf"NeuDebatte".Dadurch gelangen Sie zum Fenster für die Erstellung einer o ziellen Debatte:

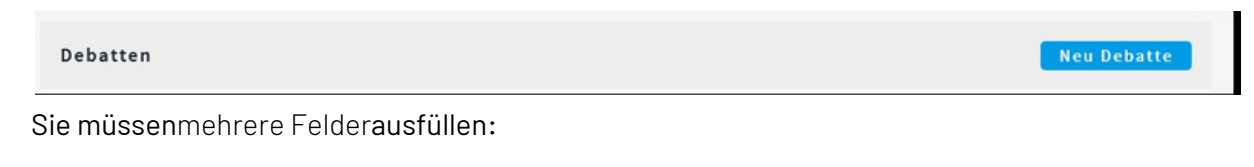

#### •Den Titel der Debatte

 BeschreibungderDebatte:SiekönneneinegenauereErklärunglhrerFrageoderLinks zu Dokumenten, Videos usw. hinzufügen, die die Debatte informieren.

•Anweisungen für die Teilnahme

•Aktualisierte Informationen

•Start- und Enddatum der Debatte

• Die Kategorie der Debatte, falls erforderlich

SiekönneneineDebattebearbeitenoderlöschen, indemSieaufdieSymbole"", "Bleistift" und "Löschen" klicken.

Auf der Benutzerober**fl**äche wird eine Debatte wie folgt dargestellt:

| Das untenstehende Formular filtert<br>die Suchergebnisse dynamisch | Debatte<br>Kürzlic                                                                                                    | n sortieren na<br>h aktualisiert | ch<br>•           |        |  |  |
|--------------------------------------------------------------------|----------------------------------------------------------------------------------------------------|----------------------------------|-------------------|--------|--|--|
| wenn die Suchbedingungen<br>geändert werden.                       | Das ist eine offizielle Debatte<br>Offizielle Debatte                                                                                         |                                  |                   |        |  |  |
| Suche                                                              | $\bigcirc \qquad 08 \text{ AUGUST } 2021 \qquad \longrightarrow \qquad 28 \text{ FEBRUAR } 2022 \\ 00:00 \qquad \longrightarrow \qquad 08:00$ |                                  |                   |        |  |  |
| TATUS<br>Alle<br>Offen                                             | <b>ERS</b><br>03,                                                                                                    | 55155<br>5TELLT AM<br>/08/2021   | ▲4 FOLGE BEREITS  | ■0     |  |  |
| <ul> <li>Alle</li> <li>Offen</li> <li>Geschlossen</li> </ul>       | <b>ERS</b><br>03/                                                                                                    | <b>STELLT AM</b><br>/08/2021     | ♣ 4 FOLGE BEREITS | 2      |  |  |
| URSPRUNG                                                           |                                                                                                    |                                  | МІТ               | MACHEN |  |  |

## Seite

# SiekönnenSeitenerstellenundbearbeiten, welchedieTeilnehmer: innenüberdenaktuellen Prozess, Methoden der Teilnahme, Ziele usw. informieren.

UmeineSeitehinzuzufügen,klickenSieimKomponentenmenüauf"Komponentehinzufügen" und wählen Sie "Seite". Dadurch gelangen Sie zum Kon**fi**gurationsfenster.

Sie müssen die folgenden Felder ausfüllen:

1. Titel: Diesistder Titelder Komponente. Siekönnenden Namen "Seite" beibehalten oder ihnändern. Ererscheintdannim Menüder Komponentemitdem hierkon **fi**gurierten

Namen.

2.Ranganzeigen:DiesistdieReihenfolge,inderdieseKomponenteunterdenfürden Prozess aktivierten Komponenten angezeigt wird. Die Anzeigeseite hat den Rang 0.

3.GlobaleEinstellungen:Fallserforderlich,könnenSieeineAnkündigungschreiben,die auf jeder Seite des Merkmals angezeigt wird.

4.Standardeinstellungen: Sie können auch eine Ankündigungfür jeden Schritt eintragen. 5.Klicken Sie abschließend auf "Komponente hinzufügen".

UmeineSeitezuerstellen,klickenSieaufdasModul"Seite"imlinkenMenüoderaufdas "Bleistift"-SymbolimKomponenten-Dashboardunddannauf"NeueSeite".Dadurchgelangen Sie in das Fenster zum Erstellen einer o ziellen Debatte:

SiehabennurZugriffaufeinklassischesTextfeld.GebenSiedengewünschtenInhaltindas Feld "Body text" ein. Klicken Sie anschließend auf "Aktualisieren".

SiekönnendieSeiteauchüberdieKomponentenverwaltungbearbeitenoderihreKon**fi**guration ändern.

Klicken Sie auf dasBleistift-Symbol"Verwalten"umden Text auf Ihrer Seite zu bearbeiten, oderauf "Kon**fi**gurieren", um den Titel, dieAnzeige oder die Ankündigung Ihrer Komponente zu ändern. Hier können Sielhre Komponente veröffentlichen, ausblenden und löschen.

# Sortierungen

MitderKomponente"Sortierungen" (Zufallsziehung) können Sieeine Anzahlvon Vorschlägen auseiner Gruppevon Vorschlägen zufälligaus wählen. Um ein Modulf ür die Zufallsziehung zu kon figurieren, müssen Siezum Untermen ü"Komponenten "gehen, auf "Komponente hinzuf ügen" klicken und "Sortierungen" auswählen.

Der Bildschirm zur Konfigurationder Komponente wirdgeöffnet:

Siemüsseneinen Titelundeinen Ranginder Navigationsleisteeingeben und Siekönnen Kommentare zur Komponente aktivieren.

WenndasModulkon**fi**guriertist,könnenSieeineAuslosungunterdenVorschlägen durchführen.KlickenSiedazuaufdasModul"Auslosung"imUntermenülinksoderklickenSie aufdasSymbol"Bleistift"imKon**fi**gurationspanel.VergessenSienicht,dasModulzu veröffentlichen,damit es in den Arbeitsschrittendes Prozesses erscheint.

UmeineZufallsziehungdurchzuführen,klickenSieauf"NeueAuslosung"undder Einrichtungsbildschirm wird geöffnet:

auslosung\_durchfuehren

Die Felder, die ausgefüllt und ausgewählt werden müssen, sind:

#### •Titel\*

• GruppevonVorschlägen\*: GruppevonVorschlägen, innerhalbderer Siedie Auslosung durchführen möchten.

KategorienvonVorschlägen, vondenenSiedieAuslosungdurchführenwollen\*:Wählen Sieggf.dieKategorienderVorschlagssätzeaus, auf dieSiedieAuslosunganwenden

möchten.

●AnzahlderauszuwählendenVorschläge\*:GebenSiedieAnzahlderVorschlägean,aus denen Sie die Auslosung vornehmen möchten.

•Zeug:innen:Geben Sie die Namen der Zeug:innen ein

InformationenzurAuslosung:FügenSiebeiBedarfInformationenüberdieAuslosung

hinzu

ErgebnisdesWürfelwurfs.\*:ZiehenSieeineZahlvon1bis6,entwedermiteinem
 6-seitigenWürfeloderaufandereWeise,undtragenSiedieerhalteneZahlhiervor
 der/dem/denZeug:innenein.DiesesVerfahrenhilft,dieAufrichtigkeitundZufälligkeit
 des Ergebnisses sicherzustellen.

WennSiedieFelderausgefülltundausgewählthaben, klickenSieauf" Erstellen". Esöffnetsich ein Dialogfenster, indem Siedie Auslosung bestätigen müssen. Die Auslosung ist

unumkehrbar und dasErgebnis wird automatisch in IhremProzess veröffentlicht.

NachderBestätigungistdasErgebnissowohlinderAdministrationsober**fl**ächealsauchindem betreffenden Prozess für alle Teilnehmer:innen sichtbar.

# Nachrichten/Blog

MitderKomponente "Blog" können Sie Artikelerstellen, indenen Sie überdieneuesten Entwicklungenauf der Plattform, Neuigkeiten überden Prozessusw.berichten. Die am meisten kommentierten Artikel werden auf der Plattform hervorgehoben. UmdieNachrichten-Komponentezukon**fi**gurieren, gehenSiezumUntermenü"Komponenten", jenachTeilnehmer: innenbereich, undklickenSieauf"Komponentehinzufügen" inderrechten EckedesFensters. WählenSie"Nachrichten", umdenKon**fi**gurationsbereichderKomponente aufzurufen:

Sie müssen die folgenden Felder ausfüllen:

Name:DiesistderTitelderKomponente.Siekönnenwählen,obSiedenNamen
 "Nachrichten"beibehaltenoderihnändernmöchten.ErerscheintdannimMenü
 "Komponenten" mit dem hier konfigurierten Namen.

• Ranganzeigen: Diesistdie Reihenfolge, inderdiese Komponenteunterdenfürden Prozess aktivierten Komponenten angezeigt wird. Die Anzeigeseite hat den Rang 0.

•GlobaleEinstellungen:Fallserforderlich,könnenSieeineAnkündigungschreiben,die auf jeder Seite des Merkmals angezeigt wird.

Schritt-Einstellungen:AlsNächsteskönnenSiefürjedenSchritteineAnkündigung verfassenundangeben,obSieverhindernmöchten,dassBenutzer:innenweiterhindie Aktualisierungen kommentieren.

KlickenSieabschließendauf<sup>®</sup>Komponentehinzufügen<sup>®</sup>.UmeinenArtikelzuerstellen,klicken SieimlinkenMenüaufdasModul<sup>®</sup>Nachrichten<sup>®</sup>unddannauf<sup>®</sup>NeuerArtikel<sup>®</sup>.UmeinenArtikel zu bearbeiten, klicken Sie auf das <sup>®</sup>Stift<sup>®</sup>-Symbol, um ihn zu löschen, auf das <sup>®</sup>Löschen<sup>®</sup>-Symbol.

Wählen Sie einen Titel für Ihren Artikel und füllen Sie den Inhalt mit dem Texteditoraus.

# Exporte

Mit Decidim ist es möglich, aus dem AdministrationsbereichInhaltezuexportieren:

UmdenInhaltderKomponentenzuexportieren, gehen Sieindengewünschten Bereich, klicken auf den TitelderKomponente, deren Inhalt Sieexportieren möchten, und klicken dann auf die **Schaltfläche "Exportieren".** 

NachdemSiedasgewünschteExportformat(CSV,JSONoderEXCEL)ausgewählthaben, erhalten Sie eine E-Mail mit einer .zip-Datei, die den Export enthält.

### Spalten exportieren

DieExportesindbishernuraufEnglischverfügbar.DerfolgendeAbsatzsolllhnendabeihelfen zu verstehen, was die verschiedenen Spalten bedeuten.

## Exporte der Vorschläge

VorschlägeenthalteneinegroßeAnzahlvonParametern.DiesistinderTatdie fortgeschrittensteKomponentevonDecidim.SieermöglichteineindividuelleKon**fi**guration. DaserklärtdasVorhandenseineinergroßenAnzahlvonSpaltenindenExportendieserArt. WennbestimmteKon**fi**gurationenderKomponentenichtaktiviertsind,bleibendienicht verwendeten Spalten leer.

●ID:Diesistderldenti**fi**katordesVorschlags.AlleRessourcenhabenaufderPlattform eineeindeutigeldenti**fi**kation,mitdersieidenti**fi**ziertwerdenkönnen.Diese Identi**fi**katoren sind in den URLs und in der Referenz der Ressourcen vorhanden.

Kategorie/id:DiesistderldentifikatorderKategorie.WennSieKategorienineinem partizipativen Raum erstellen, erhalten sie ebenfalls einen eindeutigen Identifikator.
 Kategorie/Name/de:Der Name der Kategorie.

Bereich/id:DiesistderldentifikatordesSektors.WennSieSektorenauflhrerPlattform erstellen, erhalten diese ebenfalls einen eindeutigen Identifikator.

Bereich/Name/de:Der Name des Sektors.

●participatory\_space/url:Dies ist die URL des partizipativenRaums.

• component/id:Diesistderldenti**fi**katorderKomponente.DaransehenSie,zuwelcher Komponente die exportierten Vorschläge gehören.

•title:Der Titel des Vorschlags.

•body:Der Body, die Beschreibung des Vorschlags.

• state:DerStatusdesVorschlags.Die/derAdministrator:inkanndenVorschlägen Zustände zuweisen, die hier angezeigt werden.

> Referenz:DieReferenzdesVorschlags.DiesereindeutigeCodesetztsichausmehreren Elementenzusammen:demPräfixderReferenz,demRessourcentyp(PROPfür

> > Vorschläge), dem Jahrund dem Monat der Erstellung der Ressource und dem

Ressourcenidenti**fi**kator.

•answer/de:Die o zielle Antwort auf den Vorschlag.

•supports:Die Anzahl der Stimmen zu dem Vorschlag.

•endorsements/total\_count: Die Anzahl der Unterstützungenfür den Vorschlag.

• Comments: Die Anzahl der Kommentare, die zu dem Vorschlagveröffentlicht wurden.

•attachments:Die Anzahl der Anhänge, die sich aufden Vorschlag beziehen.

•followers:DieAnzahlderPersonen,dieaufdieSchalt**fl**äche"Follow"desVorschlags geklickt haben. Sie sind auf den Vorschlag und seine Änderungen abonniert.

•published\_at:Das Datum und die Uhrzeit der Veröffentlichungdes Vorschlags.

•url:Die URL des Vorschlags.

•meeting\_urls:Die URLs der mit dem Vorschlag verknüpftenTermine.

●related\_proposals:Verwandte Vorschläge.

●is\_amend: Zeigt an, ob es sich um eine Änderung zueinem anderen Vorschlag handelt.

●original\_proposal/title:WennessichbeidemVorschlagumeineÄnderunghandelt, zeigt diese Spalte den Titel des ursprünglichen Vorschlags an.

• original\_proposal/url:WennessichbeidemVorschlagumeineÄnderunghandelt,zeigt diese Spalte die URL des ursprünglichen Vorschlags an.

#### Kommentarexporte

- ●ID:DiesistdieKennungdesKommentars.AlleRessourcenhabenaufderPlattform eineneindeutigenldenti**fi**kator,mitdemsieidenti**fi**ziertwerdenkönnen.Diese
- Identi**fi**katoren sind in den URLs und in der Referenz der Ressourcen vorhanden.
- •created\_at:Das Datum und die Uhrzeit der Veröffentlichungdes Kommentars.
- •body:Der Body, die Beschreibung des Kommentars.
- •author/id:Die eindeutige Kennung des/der Autor:indes Kommentars.

•author/name:Der Name des/der Autor:in des Kommentars.

- alignment:DieStimmedes/derAutor:indesKommentars.BeimVeröffentlicheneines Kommentarskannder/dieBenutzer:inangeben,ober/siefür,neutralodergegendie kommentierte Ressource ist. In dieser Spalte steht 1 = Dafür, 0 = Neutral, -1 = Dagegen.
  - Tiefe:DieKommentartiefe.Benutzer:innenkönnenaufandereKommentareantworten, waseineEinrückungerzeugt.Also0=KommentarderEbeneNull(derdirektaufdie kommentierteRessourceantwortet),1=KommentardererstenEbene(deraufeinen Kommentarantwortet),2=KommentarderzweitenEbene(deraufdenKommentar

eines Kommentars antwortet) usw.

•user\_group/id: Die Kennung der Benutzer:innengruppe.

•user\_group/name/de: Der Name der Benutzer:innengruppe.

•commentable\_id: Der Identifikator der kommentiertenRessource.

•comment\_type:Der Ressourcentyp der kommentiertenRessource.

•root\_commentable\_url:Die URL der kommentierten Ressource.

# Vorschläge

### Globale Parameter:

Umein"Proposal"-Modul″(Vorschläge)einzurichten,gehenSieindasUntermenü "Komponenten" und klicken auf "Komponente hinzufügen".

GebenSiezunächstdenTitellhresMerkmals"Vorschläge"sowiedessenAnzeige-Rangein. Diese Einstellung betrifft das Menü Ihres Prozesses .

Anschließend geben Sie die globalen Einstellungen für Ihre Komponente "Vorschläge" ein.

Benutzer-Stimmlimit:GebenSie,fallserforderlich,diemaximaleAnzahlderStimmen ein,dieeinem/einerBenutzer:inzugewiesenwerden.EinWertvon0implizierteine

unbegrenzte Anzahl von Stimmen.

MindestanzahlvonStimmenproBenutzer:in:GebenSiebeiBedarfdieMindestanzahl von Stimmen ein, die ein/e Benutzer:in verwenden muss.

Benutzer:innen-Vorschlagslimit:diemaximaleAnzahlvonVorschlägen,dieein/e Benutzer:inmachenkann.DerWert0implizierteineunbegrenzteAnzahlvon

Vorschlägen.

Maximale Anzahl von Zeichen im Vorschlagstext:standardmäßig500 Zeichen.

 Zeitlimit(inMinuten), nachdemdieAutor: innenihreVorschlägenichtmehrändern können, d.h. das Zeitlimit, indemdieAutor: innenihreVorschlägeändernkönnen.
 StandardmäßigistdieseZahlauf5Minuteneingestellt. Eswirdempfohlen, nichtzuviel Zeitzulassen, dennsobaldjemanddenVorschlagunterstütztoderkommentiert, kann

er nicht mehr geändert werden.

SchwellenwertproVorschlag:maximaleAnzahlvonStimmen,dieeinVorschlag
 erhalten kann.

SiekönnendanndieOptionenauswählen, dieSieinderallgemeinenKon**fi**gurationder Komponente aktivieren möchten:

#### BefürwortungenüberdenSchwellenwerthinausakkumulierendürfen:Sobaldder

Schwellenwertüberschrittenist, werdenweitere Befürwortungengezählt (z.B.600/200 Befürwortungen).

• O zielleAntwortaufVorschlägezulassen:ErlaubtdieBeantwortungvonVorschlägen der Benutzer:innen aus dem Administrationsbereich.

**Erstellenvono ziellenVorschlägenzulassen:ErmöglichtdasErstellenvono ziellen** Vorschlägen aus dem Administrationsbereich.

AktivierenSiedasKommentar-Modul:ErmöglichtesIhnen,dieMöglichkeitfür Benutzer:innenzuaktivierenoderzudeaktivieren,KommentareuntereinemVorschlag zu veröffentlichen.

●Geokodierungaktiviert:ZeigteineKarteaufdemVorschlagsindexan,umBeiträgezu Iokalisieren.WennSieeinenVorschlagerstellen,könnenBenutzer:inneneineAdresse eingeben, um ihren Vorschlag zu Iokalisieren.

•Anhänge zulassen: Erlaubt Benutzer: innen, Anhängehochzuladen.

•BerechtigungenfürAktionenkönnenfürjedenVorschlagde**fi**niertwerden(sieheden Artikel über Berechtigungen und Prüfungen).

 KollaborativeEntwürfeaktivieren:MitdiesemWerkzeugkönnenBenutzer:innenauf denIndexderpartizipativenEntwürfezugreifenundsokollaborativeProjekteerstellen.
 Weitere Informationen finden Sie in dem Artikel über kollaborative Entwürfe.

> PartizipativeTexteaktivieren:kannnichtaktiviertwerden,wennbereitsVorschläge eingestelltwurden.WeitereInformationenfindenSieindemArtikelüberpartizipative

Texte.

Anderungenaktiviert:ermöglichtesBenutzer:innen,Vorschlägezuändern.Weitere Informationen finden Sie in dem Artikel über Änderungen.

SchließlichkönnenSieAnkündigungenundHilfetexteeinrichten, diedieBenutzer: innenim Bereich "Vorschläge" und beim Erstellen von Vorschlägen begleiten.

•Ankündigung:Hilfe-oderInformationstext,derfürBenutzer:innenim Vorschlagsregister sichtbar ist.

# HilfetextfürdieErstellungeinesneuenVorschlags:Hilfetexteerscheinenwährenddes gesamten Vorschlagseinreichungsprozesses (außer im Schritt Veröffentlichen).

HilfetextefürdenSchrittAnlegeneinesneuenVorschlags:einHilfetexterscheintim ersten Schritt der Einreichung.

- HilfetextfürdenSchrittEinenneuenVorschlagvergleichen:Hinweis,dererscheint, wenn der Vorschlag anderen ähnlich ist.
- Hilfetext zum Schritt:Neuen Vorschlag fertigstellen.
- Hilfetext zum Schritt:Neuen Vorschlag veröffentlichen.

### Schritteinstellungen:

AnschließendmüssenSiedieParameterfürdieSchrittekon**fi**gurieren.Wirempfehlen,dassSie allelhreSchrittefertigstellen(sieheArtikel"DieSchrittemeinesProzesseskon**fi**gurieren"), bevor Sie die Schritteinstellungen kon**fi**gurieren.

 $\label{eq:linear} Achtung \pounds: Die Schrittekönnennur in Prozessräumene ingestelltwerden. Gremiens indnicht in Schritte gegliedert.$ 

SiekönnenfürjedenSchrittdiegleichenKästchenankreuzen, wieindenallgemeinen Einstellungen, umbestimmteEinstellungenzuaktivieren oderzudeaktivieren. Siekönnen auchautomatischHashtagshinzufügen oderBenutzer: innenbeijedemSchrittdesProzesses Hashtags vorschlagen.

KlickenSieabschließendauf"Komponentehinzufügen".WennSielhreVorschläge-Komponente veröffentlichenmöchten,gehenSiezumUntermenü"KomponentelhresProzessesundklicken **Sie auf das Symbol"Veröffentlichen".** 

### Vorschläge verwalten

ZumVerwaltenvonVorschlägen-d.h.zumAnnehmen/AblehnenvonVorschlägen-klicken SieimlinkenUntermenüaufdasModul"Vorschläge".EsstehenmehrereOptionenzur Verfügung:

1.ImportierenauseineranderenKomponente:SiekönnenVorschlägeauseinemModul "Vorschläge"ineinanderesimportieren.EswirdeinDuplikatdesimportierten Vorschlagserstellt,ohnedieKommentare/StimmendesursprünglichenVorschlags, und er bleibt mit dem ursprünglichen Vorschlag verknüpft.

2.NeuerVorschlag:ErmöglichtdasErstelleneineso ziellenVorschlags,wenninder Kon**fi**gurationderKomponente"Vorschläge"dieOption"Erstellenvono ziellen Vorschlägen zulassen" ausgewählt wurde.

3.Exportieren:Sie können Vorschläge im CSV-, JSON-und EXCEL-Format exportieren.

4. Vorschlagbearbeiten: Ermöglicht das Bearbeiteneines o ziellen Vorschlags; diesist jedochnicht für Vorschlägever fügbar, die von einem/einer Benutzer: inveröffentlicht wurden.

5.PrivateNotizen:SiekönnenKommentareveröffentlichen,dienurfürandere Administrator:innen sichtbar sind.

6.Antworten:UmaufVorschlägeantwortenzukönnen,mussbeiderEinrichtungder Komponente"Vorschläge"dieOption"O zielleAntwortenzulassen"ausgewähltwerden. Um die Vorschläge zu bewerten, siehe den nächsten Teil dieses Hinweises.

> 7.Berechtigungen:UmdieAktionsberechtigungenfürjedenVorschlagdefinierenzu können,mussinderKonfigurationderKomponente"Vorschläge"dieOption "AktionsberechtigungenkönnenfürjedenVorschlagdefiniertwerden"ausgewählt

#### werden.

8.Ansicht:Ermöglicht es Ihnen, die Vorschlagsseiteim Benutzerbereich anzuzeigen.

Umeineno ziellen Vorschlagzuerstellen, klicken Sieauf "Neuer Vorschlag". Dassich öffnende Fensterermöglicht Ihnendie Bearbeitungeines neuen Vorschlags. Siem üssenden Titellhreso ziellen Vorschlags, seine Beschreibung und Ihre Adresse (wenndie Geokodierungsoptionaktiviertist) eingeben und einen Anhanghinzufügen. Klicken Siedannauf "Erstellen".

SiekönneneinenVorschlagauchmiteinemMeetingimgleichenBeteiligungsraumverknüpfen, indemSie"DieserVorschlagstammtauseinemMeeting"auswählenunddasentsprechende Meetingauswählen.DadurchwirdeineVerbindungzwischenderPräsenz-undder Online-Teilnahmehergestellt.AufdementsprechendenVorschlagwerdendieNutzer:innen darüber informiert, dass dieser Vorschlag aus einem Meeting stammt.

### Bewertung von Vorschlägen - Benutzer:innenrolle: Evaluator:in

Für die Bewertung von Vorschlägen gibt es eine eigene Benutzer:innenrolle: den "Evaluator".

#### Eine/n Evaluator:in hinzufügen

**Evaluator:innenmüssenaufderRaumebeneeingeladenwerdenundkönnenNICHTaufder** globalenEbeneeingeladenwerden.Umeine/nEvaluator:ineinzuladen,gehenSiezulhrem Prozessundklickendannauf"Prozessadministrator".NachdemSieauf"Neuer Prozessadministrator"geklickthaben,gebenSiedenNamenunddieE-Mail-Adressedes/der Evaluators/in ein und wählen "Evaluator" aus der Dropdown-Liste.

#### EinenVorschlag einer Evaluator:inzuweisen

DieAufgabederEvaluator:innenbestehtdarin,direktaufdiesiebetreffendenVorschlägeder Teilnehmer:innenbzw.Bürger:innenzureagieren.SiekönnendaherVorschlägeEvaluator:innen zuordnen, die verschiedene Dienststellen repräsentieren.

UmeinenVorschlageinem/einerEvaluator:inzuzuordnen,gehenSiezumVorschlagsindex. LinksnebenderListederVorschlägekönnenSieübereinKontrollkästchendenoderdie Vorschlägeauswählen,dieeinem/einerEvaluator:inzugewiesenwerdensollen.WennSiedie gewünschtenVorschlägeausgewählthaben,wirdobenimIndexeinegrüneSchalt**fl**äche angezeigt.

Siekönnendanndieausgewählten Vorschlägeeinem/einer Evaluator: inausdem Dropdown-Menüamoberen Randdes Indexzuweisen. Der/die Evaluator: inkanndannden oder

dieVorschläge, die Sieihm/ihrzugewiesenhaben, ansehen und daraufantworten, entweder vom Benutzer: innenbereichaus, indemer/sieauf "Antworten" inder "Antwort"-Leisteklickt, oder vom Administrationsbereich aus.

# Partizipative Texte

WennSiedieOption"PartizipativeTexte"aktivieren,könnenTeilnehmer:innendenTextinder Komponente"Vorschläge"gemeinsambearbeiten.UmdieseOptionzuaktivieren,darfes keinebereitsvorhandenenVorschlägeaufdemModulgeben.InderTatentsprichtder partizipativeTexteinerganzenVorschlagsfunktion,undeskannnichtmehrerepartizipative Texte auf demselben Modul geben.

UmeinenpartizipativenTextzuerstellen,klickenSieauf"PartizipativeTexte"aufder VerwaltungsseitedesModulsVorschläge.GehenSiedannindenBereichder Vorschlagsverwaltung und klicken Sie auf die Schalt**fl**äche "Partizipative Texte".

#### Um einDokument zu importieren, klicken Sie auf "Dokumentimportieren".

EsöffnetsichdasFenster"PartizipativeTextehinzufügen", indemSiedenTitelunddie Beschreibung des Textes festlegen können.

UnterstützteFormatesindMarkdownund.odt.DurchKlickenaufdieentsprechendenLinks könnenSieaufeineVorlagendateizugreifen,umzuverstehen,wieSieeinDokument strukturieren,bevorSieesinIhrenTexthochladen.WennSieauf"Dokumentherunterladen" klicken, gelangen Sie zur Vorlage für Ihren kollaborativen Text.

Esistwichtig, dassalle Textfeldereinen mit Parameter (überdie Formatierung) versehenen Titelhaben. Auf derrechten Seitedes Fensterskönnen Sie Abschnitte, Unterabschnitte und Artikelverschieben. Mitden Symbolen "+" und "-" können Sie die Textparametrisier ung auf rufen oder schließen.

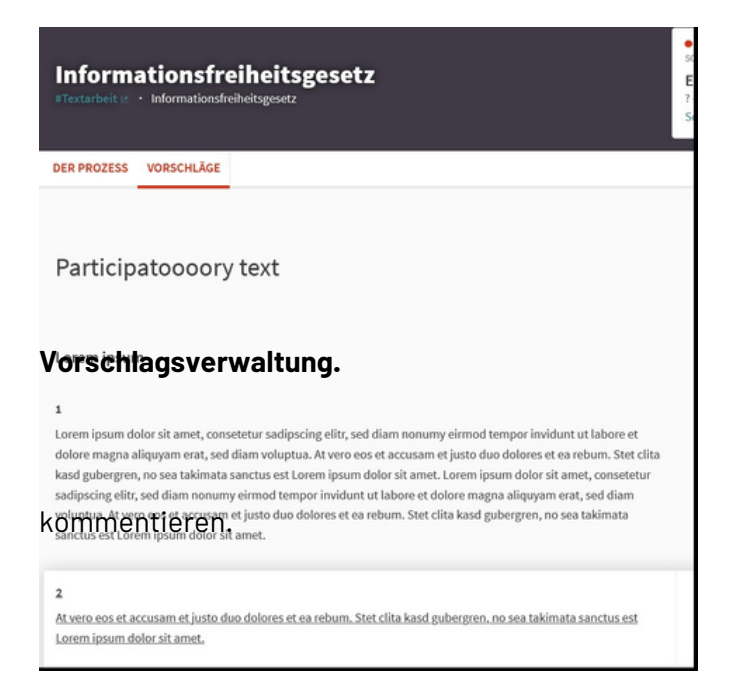

WennSiealleFelderausgefüllthaben, könnenSieden"Entwurfspeichern",um denTextspäterweiterzubearbeiten odersofortdas"Dokument veröffentlichen".WenndasDokument veröffentlichtist,**fi**ndenSiedie **verschiedenenTeilelhres PartizipationstextesimBereichder** 

DieBenutzer:innenkönnendannden gesamtenText,unterteiltin verschiedeneTeile,verfolgenund

# Einen Vorschlag auswerten

Damitder/dieBenutzer:inweiß,dasssein/ihrBeitragberücksichtigtwird,isteswichtig, schnellzureagieren(bzw.indemzuBeginnangegebenenSchritt).UmVorschlägezu bewerten,müssenSieinderKonfigurationderKomponente"Vorschläge"dieOption"O zielle Antworten zulassen" ausgewählt haben.

Klicken Sie in der Liste der Vorschläge auf "Antworten", um den Vorschlag zu bewerten.

DassichöffnendeFenstererinnertSieandenInhaltdesVorschlags,seinErstellungsdatumund dieAnzahlderStimmen,dieererhaltenhat,undbietetIhnendieMöglichkeit,einen entsprechenden "Zustand" zu wählen.

Esgibt4möglicheZustände:"Unbeantwortet", wennSienochkeineAntworterhaltenhaben, "InBearbeitung", wennIhnennochElementefüreineEntscheidungfehlen(gelb), "Angenommen" (grün) und "Abgelehnt" (rot).

NachderVeröffentlichungeinero ziellenAntwortwirdderZustandaufderPlattformundim Backo ceaktualisiert.AufderVorschlagsseiteinformierteinKasteninderFarbe,diedem zugewiesenenZustandentspricht,den/dieAutor:indesVorschlagsüberdienächstenSchritte, wennderVorschlagangenommenwird,dieElemente,dieimFalleeinerweiterenBewertungals Kommentare ergänzt werden müssen, oder die Kriterien für eine Ablehnung.

# Gemeinsame Entwürfe

WennSiedieOptionfürkollaborativeEntwürfeaktivieren, stellenSiedenBenutzer: innenin IhrerVorschlagsfunktioneinenneuenBereichzurVerfügung.DamitkönnensieaufdenIndex der kollaborativen Entwürfe zugreifen und so kollaborative Projekte erstellen.

Benutzer:innenkönnenauf"AufkollaborativeEntwürfezugreifen"klicken,umzumIndexder kollaborativen Entwürfe zu gelangen, ähnlich wie beim Vorschlagsindex.

ÄhnlichwieimVorschlagsindexkönnenBenutzer:innendieverschiedenenEntwürfeeinsehen und neue Entwürfe erstellen, indem sie auf "Neuer kollaborativer Entwurf" klicken.

Unten sehen Sie die verschiedenen Schritte zum Erstellen eines kollaborativen Entwurfs.

Benutzer:innenkönnendieBearbeitungeineskollaborativenEntwurfsbeantragen,indemsie auf "Zugriff anfordern" klicken.

Benutzer:innenkönnenaufalleÄnderungenamTextzugreifen,indemsieauf"Andere Versionenanzeigen"klicken.NachFertigstellungkannderEntwurfschließlichveröffentlicht werden und wird im Vorschlagsverzeichnis angezeigt.

# Die Änderungen

IndemSiedieOption"Änderungenaktiviert"ankreuzen,erlaubenSieBenutzer:innen,von anderenerstellteVorschlägezubearbeiten.DazuklickensieeinfachaufderSeitezur Einreichung von Vorschlägen auf "Vorschlag bearbeiten".

DieBenutzer: innenkönnendanneinen Vorschlagsentwurferstellen, indemsieden Titel und/oderdieBeschreibungdesursprünglichen Vorschlagsändern. Nachder Veröffentlichung wirdder Entwurfsvorschlagim Vorschlagsindexgelbmarkiert. Der ursprüngliche Vorschlagist weiter hin auf der gleichen Seite zugänglich.

EsliegtimErmessendesAutorsdesursprünglichenVorschlags,dievonanderen Benutzer:innen eingereichten Änderungen zu akzeptieren oder abzulehnen.

# Meetings/Events/Besprechungen

# Ein Meeting erstellen

| Meetings                                        |                        |                        |             |       |   |  |                | Ne  | ue Si | tzun | g | Ex | port  | •   |
|-------------------------------------------------|------------------------|------------------------|-------------|-------|---|--|----------------|-----|-------|------|---|----|-------|-----|
| Titel                                           | Anfangsdatum           | Endtermin              | Geschlossen | Karte |   |  |                |     |       |      |   | ,  | Aktio | nen |
| Diskussion bisheriger<br>Projektvorschläge      | Juni 02, 2021<br>18:00 | Juni 02,<br>2021 20:00 | Nein        |       | 0 |  | 0 <sup>9</sup> | 1   |       |      | 1 | e  | P     | 8   |
| Fest: Auszeichnung der<br>Gewinner-Projekte     | Juli 01, 2021<br>18:00 | Juli 01,<br>2021 21:00 | Nein        | h     | 0 |  | 03<br>03       | (1) |       |      | = | C  | P     | 8   |
| Informationsveranstaltung<br>zum Mitmach-Budget | Mai 01, 2021<br>17:00  | Mai 01,<br>2021 21:00  | Nein        | 10    | 0 |  | <u>.</u>       | ٩   |       |      |   | C  | P     | 8   |

#### ${\it MitdemModul} "Meetings" k\"onnen Sieeinneues Meetingerstellen. Klicken Siedazuim$

UntermenülinksaufdasModul"Meeting".IndiesemFensteristesüberdasMenü"Export" möglich,dieListederMeetingsindieFormateCSV,JSONoderEXCELzuexportieren.Mitden Symbolen auf dem Dashboard der Meetings können Sie die folgenden Aktionen durchführen:

UmeinMeetingzuerstellen,klickenSieauf"NeuesMeeting"undderBildschirmzur Einrichtung des Meetings wird geöffnet:

Die auszufüllenden Felder sind:

●Titel\*

Beschreibung\*:AchtenSiedarauf,dassIhrMeetingaufderKartegutdargestelltwird, fügenSienichtzuvielindiesesFeldeinundnutzenSiestattdessendieanderen Komponenten des Meeting-Moduls, um Informationen hinzuzufügen. Adresse\*:Hausnummer,Straßenname,PostleitzahlundOrt( diesesFormatmuss unbedingteingehaltenwerden).DieAdressenwerdendannüberdenDiensthere.com geokodiert, der die Hintergrundkarten von Open Street Map nutzt.

•Standort\*: Name des Gebäudes, des Besprechungsraumes,etc.

Standortdaten:Ggf. Angaben zum Zugang zum Raum (z.B. "Zugang Süd benutzen"), etc.
 Startzeit und Endzeit.

•Kategorie, fallsrelevant (z.B. einaufschulbezogene Projektebeschränktes Meetingin einem allgemeinen Bürger: innenhaushalt).

Organisator, fallsrelevant: ÜberdieSuchleistekönnenSieNutzer: innenaufder Plattform finden.

SiekönnenauchdieOption"PrivatesMeeting"aktivieren,damitsichnureingeladene Mitgliederanmeldenkönnen.SobalddieseOptionaktiviertist,könnenSiewählen,obdas MeetingfürNicht-Mitgliedersichtbarseinsollodernicht.SchließlichkönnenSie,wennSie möchten,Dienstehinzufügen,umdieBenutzer:innenübereinebestimmteAnzahlvon verfügbaren Diensten zu informieren (z. B. Tagesbetreuung, Barrierefreiheit usw.).

# Globale Einstellungen für Besprechungen

UmeinModul"Besprechungen"zukon**fi**gurieren, müssenSieindasUntermenü"Komponenten" gehen und auf "Komponente hinzufügen" klicken.

#### Esöffnet sich der Konfigurationsbildschirm der Meetings.

IndenglobalenEinstellungenmüssenSieeinenTitel,einenAnzeigeranginder Navigationsleiste,eineglobaleAnkündigungunddieStandardau**fl**istungsbedingungen eingeben.AktivierenSie"Kommentarmodulaktivieren",wennSieBenutzer:innendieMeetings kommentierenlassenwollen.AktivierenSie"AktionsberechtigungenkönnenfürjedesMeeting festgelegtwerden",wennSiefürdieAnmeldungvonBenutzer:innenzuMeetingsdie ÜberprüfungbestimmterDokumente(z.B.Personalausweis)verlangenkönnenmöchten. AktivierenSie"ErstellungvonPadsaktivieren",wennSiedieBearbeitungvonallgemeinemText im Zusammenhang mit einem Meeting erlauben wollen.

WennSieverhindernmöchten, dassBenutzer: innenweiterhinKommentarezuMeetings abgeben, aktivierenSie "GesperrteKommentare" (zuvorabgegebeneKommentarebleiben sichtbar).

KlickenSieauf"Komponentehinzufügen", umdas Modul Meetingszulhrempartizipativen Raum hinzuzufügen.

## Registrierungscodes

DasSystemwurdeentwickelt, um Anmeldungenzuveri**fi**zieren und die Teilnahmezu bestätigen, ohnedass die Administrator: innenden Benutzernamenderanwesenden Person kennen und som it ihre Privatsphäre schützen.

Jede/rBenutzer:in,der/diesichfüreinMeetinganmeldet,erhälteinenRegistrierungscode. Wenner/siezueinemMeetinggeht,kannder/dieBenutzer:indiesenCodedenOrganisatoren geben,diedenCodeindasdafürvorgeseheneFeldimBacko ceeingebenundprüfen,obder Code gültig ist oder nicht (Code nicht vorhanden oder bereits verwendet).

DieserRegistrierungscodekannvonAdministrator:innenverwendetwerden,umdie Registrierung des Benutzers zu validieren.

1.WählenSieimAdministrationsbereicheinMeetingausundklickenSiedannaufdie Komponente "REGISTRIERUNG" (gelb hinterlegtes Symbol) :

2.SiekönnendieRegistrierungeines/einerBenutzer:indirektvalidieren,wennSie dessen/derenCodekennen,indemSieihnindasentsprechendeFeldeingebenunddannauf "VALIDIEREN" klicken:

3. Es sollte eine Benachrichtigung über die Validierung angezeigt werden:

4. Der/die Benutzer: in wird über die Validierung benachrichtigt:

Sie können ihren Registrierungsstatus auch direkt auf der Meeting-Ober**fl**äche **fi**nden: "VALID".

WiekannichdieRegistrierungscodesfüralleregistriertenBenutzer:innen abrufen?

Sie haben die Möglichkeit, alle Einträge aus Ihrem Meeting im Excel-Format zu exportieren. 1.Klicken Sie auf "Exportieren" und dann auf "Registrierungen im Excel-Format"

2.Es öffnet sich ein Fenster, wählen Sie das Format Ihrer Wahl und öffnen Sie die Datei: 3.EssolltesicheineExcel-Dateiöffnen,inderSiedieRegistrierungscodesfürjede:n registrierte:n Benutzer:in **fi**nden können

### Aktivieren und Verwalten von Registrierungen

Um die Registrierung für ein Meeting zu aktivieren, müssen Sie zum Meeting-Dashboardgehen.

UmdieRegistrierungfürIhrMeetingzuaktivieren,klickenSieaufdasSymbol"Registrierung" ,wählenSie"Registrierungaktivieren",gebenSiedieAnzahlderverfügbarenPlätzeein (lassenSieesbei0,wenneseineunbegrenzteAnzahlvonPlätzengibt),dieAnzahlder reserviertenPlätze(Vorreservierung,EintrittvorOrtohneReservierungusw.)undgebenSiedie "Bedingungen für die Registrierung" an (z. B. "Freier Eintritt").

## Aktivieren Sie das Anmeldeformular

SiekönnenauchdenHakenbei"Anmeldeformularaktiviert"setzenundIhrAnmeldeformular einrichten, indem Sieauf "Anmeldeformular" klicken. Dadurchgelangen Siezudem Fenster, in dem Sie ein Anmeldeformular erstellen können. Wie Sie ein Umfrageformular einrichten, erfahren Sie im betreffenden Artikel dieses Manuals.

GebenSiedenTitel, die Beschreibung und die Nutzungsbeding ungendes Formularsein. Im Umfrage formularkönnen Sie Fragenwie "Kurze Antwort", "Lange Antwort", "Einfache Option", "Mehrfachauswahl" und "Sortierung" hinzufügen.

## Exportieren der Liste der registrierten Teilnehmer:innen

SiekönnenaucheineListederregistriertenTeilnehmer:innenimCSV-, JSON-oder EXCEL-Format exportieren, indem Sie auf "Exportieren" klicken.

## Einladungen versenden

Darüberhinauskönnen Sieeinen oder mehrere Teilnehmer: inneneinladen, indem Sieauf "Einladungen" klicken.

WählenSiedenTypdes/derTeilnehmer:inaus,umdenessichhandelt.Wennder/die Benutzer:innichtexistiert,könnenSiedenNamenunddieE-Mail-AdressederPerson eingeben,dieSiezumMeetingeinladenmöchten.Wennder/dieBenutzer:inbereitsaufder Plattformregistriertist,gebenSieeinfachseinen/ihrenNamenindieSuchleisteeinundwählen ihnaus,wennerangezeigtwird.InderListeDoku-EinladungenwerdenallePersonen aufgelistet, die mit dieser Methode zu dem Event eingeladen wurden.

## Tagesordnung / Agenda

MitderAgenda-KomponentekönnenSieeineAgendaaufeinerMeeting-Seiteveröffentlichen, umimVorausanzukündigen, welchePunktewährenddesMeetingsbesprochenwerden und wie lange sie dauern sollen.

Um die Agenda Ihres Meetings zu kon**fi**gurieren, gehen Sie zur Liste der Meetings

Klicken Sie auf das hier gelb markierte Symbol "Tagesordnung": Hier können Sie einen Titel für Ihre Agenda vergeben. Klicken Sie dann auf "Einen Tagesordnungspunkt hinzufügen". Sie können einen Titel und eine Beschreibung eingeben. ImFeld"Dauer"gebenSiedieAnzahlderMINUTENein,diefürdiesenTagesordnungspunkt vorgesehen sind.

⚠DieGesamtdauerfürdieverschiedenenTagesordnungspunktemussgeringerseinalsdie Gesamtdauer Ihres Meetings, die durch das Datum und die Start- und Endzeit de**fi**niert ist.

VergessenSienicht, die Schalt**fl**äche "Aktualisieren "zubetätigen, damit IhreÄnderungen und Einstellungen berücksichtigt werden:

 $\label{eq:sollteeineAdmin-Benachrichtigungerscheinen, die bestätigt, dass die Agendaaktualisiert wurde.$ 

# Kollaborative Notizaufnahme mit Etherpad

Inmanchen Fällenmüssen Benutzer: innen kollaborativ Notizen innahezu Echtzeitmachen, um z.B. das Protokolleines Meetingszuschreiben oder um den Benutzer: innen zuermöglichen, ein Meeting aus der Fernezuverfolgen, ohne in ein komplexes Wiedergabes ystem investieren zu müssen.

UmdieOnline-/O ine-Teilnahmezuerleichtern,kannDecidimmitEtherpad(einem kostenlosenToolfürkollaborativeNotizen)integriertwerden,dasdieErstellungundAnzeige kollaborativer Notizen direkt in Meetings ermöglicht.

#### Wie wird Etherpad in Meetings integriert?

UmdieseKomponentebesserzuverstehen, müssenwirunsdaranerinnern, dasseinMeeting drei Zustände hat:

1.VorderBesprechungteilenSiedenTeilnehmer:innenmit,woundwanndie Besprechung statt**fi**ndet und was besprochen werden soll.

2.WährendderBesprechungkönnenNotizenkollaborativgemachtwerden(hierkommt Etherpad ins Spiel).

3. Nachder Besprechungladen Siedie Notizen, Protokolle, Metadaten und/oder Fotos hoch, um zu dokumentieren, was besprochen und vereinbart wurde. Die Erstellungvon Etherpadskannvon Administrator: inneninjeder Besprechungskomponente aktiviertwerden. Wenndiese Komponente aktiviertist, wirdder Notizblockauf der öffentlichen Seiteeines Meetingsdirektauf der Seiteineinem Iframe angezeigt. Dieser Notizblockwird automatischerstellt, sobald das Meetingerstelltwird, sodasskeine Aktion von

Administrator:innen erforderlich ist.

DasEtherpadkannnur24Stundenvorund72StundennachdemMeetinggeändertwerden

۸.

Nach dem Meeting ist er nur noch zum Lesen zugänglich.

 $\label{eq:DaskollaborativeErstellenvonNotizenistinvielenCommunities üblich, erforder tabereine Schulung.$ 

### Abschluss

DasSchließeneinesMeetingsnachdessenBeendigungermöglichtesder/dem Administrator:in,diesesweiterzudokumentierenundinsbesonderediepersönlicheunddie digitaleTeilnahmemiteinanderzuverknüpfen,indemdieausdemMeetinghervorgegangenen Vorschläge mit dem Meeting selbst verknüpft werden.

UmeinMeetingzuschließen,klickenSieaufdieSchalt**fl**äche"Schließen"(Symbol "Vorhängeschloss") im Index "Meetings".

In diesem neuen Fenster können Sie ausfüllen:

•den Bericht des Meetings,

•die Liste der Organisationen, die an dem Meeting teilgenommen haben,

●die Anzahl der Teilnehmer:innen, die an dem Treffen teilgenommen haben,

•die Anzahl der Beiträge, die aus dem Meeting hervorgegangen sind.

Imletzten Feldkönnen Sieauswählen, welche Vorschläge aus dem Meetinghervorgegangen sind, indem Siedaraufklicken. Ummehrere auszuwählen, halten Siedie "Strg"-Taste auf Ihrer Tastaturgedrückt und wählen alle gewünschten Vorschläge aus. Untensehen Sie, wiediese Informationen im Benutzerbereich sicht bar gemacht werden.

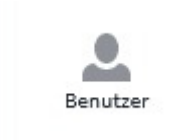

5.Benutzerverwaltung:Berechtigungen/

# Rollen

Nutzer:innenaufDecidimsindunterschiedlicheRollenundBerechtigungenzugewiesen. Untenstehend **fi**nden Sie eine Übersicht:

# Übersicht

| Berechtigungen                                                                                           | Besucher:in | Angemeldete/r<br>Benutzer:in | Prozessadministrat<br>or:in | Administrat<br>or:in |
|----------------------------------------------------------------------------------------------------|-------------|------------------------------|-----------------------------|----------------------|
| Den Inhalt eines öffentlichen Raums sehen                                                                | ОК          | OK                           | ОК                          | OK                   |
| Den Inhalt eines privaten und transparenten Bereichs<br>einsehen, in dem er/sie nicht Mitglied ist       | ОК          | ОК                           | ОК                          | ОК                   |
| An einem privaten und transparenten Raum<br>teilnehmen, dem er/sie nicht angehört                        | X           | X                            | X                           | ×                    |
| Den Inhalt eines privaten und nicht-transparenten<br>Bereichs einsehen, in dem er/sie nicht Mitglied ist | X           | ×                            | X                           | X                    |
| Einen Vorschlag machen<br>Kommentieren einer Debatte oder eines Vorschlags                               | X           | ОК                           | ОК                          | ОК                   |
| Für einen Vorschlag stimmen/einem Vorschlag folgen                                                       | X           | OK                           |                             | OK                   |
| Den Beitrag eines/einer Benutzer:in ausblenden                                                           | ×           | ×                            | ок                          | OK                   |
| Auf einen Vorschlag antworten                                                                            | ×           | ×                            | ¥                           | OK                   |
| Veröffentlichen eines Ergebnisses                                                                        | X           | x                            | x                           | ОК                   |
| Die Schritte einer Konsultation ändern                                                                   | X           |                              | X                           | UK                   |
| Überprüfung von Informationen in einem                                                                   |             | X                            | ×                           |                      |
| Versenden eines Newsletters                                                                              |             |                              |                             |                      |
| Eine Initiative erstellen                                                                                | X           | X                            | ×                           | OK                   |
| Darstellung eines/einer Benutzer:in                                                                      | ×           | OK                           | ×                           | X                    |
|                                                                                                    | ×           | ×                            | ок                          | ОК                   |

Tabelleninhalt: Open Source Politics

# Berechtigungen und Veri**fi**zierungen

# Überprüfungen

NebenderregulärenRegistrierunggibtesdieMöglichkeitzusätzlicheVerifizierungen einzurichten.BeiBedarfkönnenSievonNutzer:innenderPlattformverlangen, einbestimmtes Verifizierungsniveauzuerreichen, indemdiesebestimmteDokumenteeinreichenoder zusätzlichelnformationenangebenmüssen(diesichjenachgewählterVerifizierungsmethode unterscheiden).

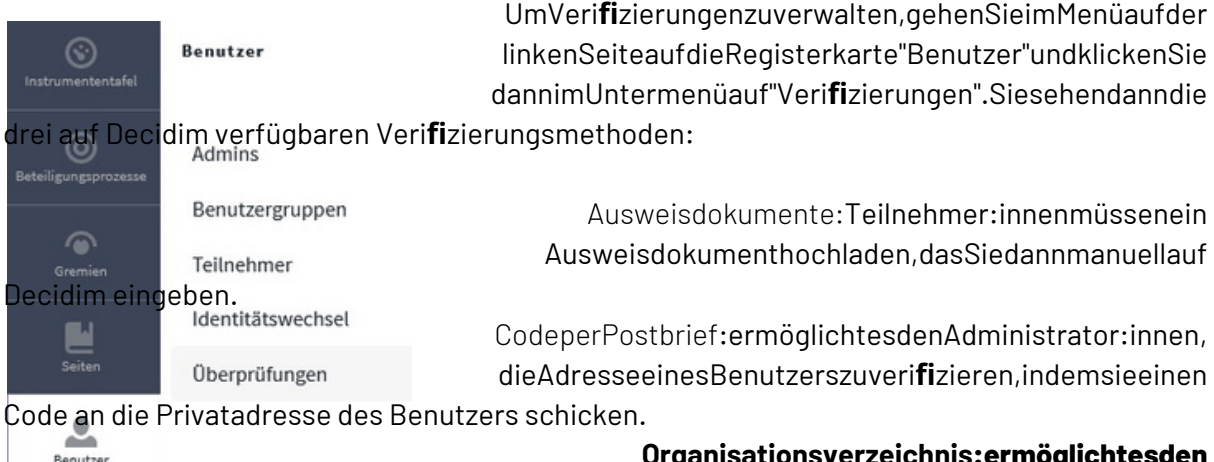

Organisationsverzeichnis:ermöglichtesden

Administrator:innen,eineDateihochzuladen,inderdie

E-MailsderTeilnehmer:innenaufgelistetsind,diesieverifizierenmöchten(z.B.Mitgliedereiner Institution, etc.).

Jenachdergewünschten Verifizierungsmethode)klicken Sieaufden Namendergewählten Verifizierungsmethode, umauf den Verwaltungsbereich für die Benutzer: innenverifizierung zuzugreifen. Klicken Sie z.B. auf "Identitätsdokumente", so gelangen Sie zur nächsten Seite.

UmdieseVerifizierungsmethodezukonfigurieren, klickenSieaufdenblauenButton"Konfig". DaraufhinwirdeinneuesFensterangezeigt,indemSiedieVerifizierungvon Identitätsdokumenten einrichten können.

| Konfiguration der Identitätsdokumente                                |  |
|----------------------------------------------------------------------|--|
| Verfügbare Methoden  Online  Offline                                 |  |
| Anweisungen zur Offline-Verifizierung<br>Normal ≑ B I U ⊨ ≔ � Ix ⊡ ⊡ |  |
|                                                                      |  |
|                                                                      |  |
| Drag And Drop Image                                                  |  |

IndiesemFensterkönnenSiedenVeri**fi**zierungsmodus(onlineund/odero ine)auswählen. WennTeilnehmer:innenihrKontoo ineveri**fi**zierenlassensollen,könnenSiesieüberdasFeld "Anweisungenzur0 ine-Veri**fi**zierung"überdienotwendigenSchritteinformieren.Der Online-Veri**fi**zierungsmodusermöglichtdasErfassengescannterKopienvon AusweisdokumentendirektaufderPlattform.Der0 ine-Veri**fi**zierungsmoduserfordert,dass Teilnehmer:inneneineKopieihrerldentitätsdokumentspostalischzurmanuellenPrüfungan die Administrator:innen senden.

## Berechtigungen in Beteiligungsprozessen

#### In Bezug auf Komponenten

WennSieneueBeteiligungsprozesseeinrichten,könnenSieBerechtigungenvergeben,indem SieTeilnehmer:innenauffordern,eineldentitätsüberprüfungdurchzuführen.Damiterhalten diese die Berechtigung bestimmte Aktionen in der Komponente auszuführen.

EinBeispiel:WennSieeinePlattformfüreingroßesStadtgebietadministrieren,undineinem bestimmtenProzessnurtatsächlichimStadtgebietgemeldetePersonenzurTeilnahmeund Abstimmungberechtigenmöchten,könnenSiesofürunterschiedlicheProzesse unterschiedlicheBerechtigungenvergeben.Siekönnenbeispielsweiseineinempartizipativen Budgetallen,diesichaufderPlattformregistrierthaben,dieBerechtigunggebenldeen einzubringen, jedoch nur bestimmten Personen erlauben an der Abstimmung teilzunehmen.

Berechtigungenkönnenunter "Beteiligungsprozesse" beim Menüpunkt "Komponenten" eingerichtet werden, indem Sie auf das Schlüssel-Symbol (Berechtigungen) klicken.

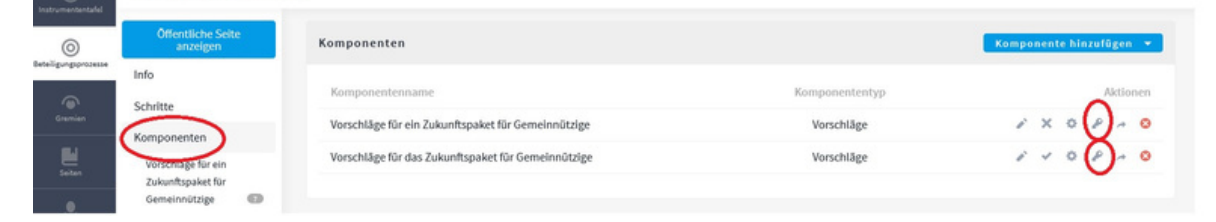

| Öffentliche Seite<br>anzeigen                                     | Berechtigungen bearbeiten                                                                                                    | Siehabe<br>spezi <b>fi</b> so             |
|-------------------------------------------------------------------|----------------------------------------------------------------------------------------------------|-------------------------------------------|
| Info<br>Schritte                                                  | Unterstützung                                                                                                    | gewählte                                  |
| Komponenten<br>Veranstaltungen 1<br>Ideensammlung 17<br>Budgets 1 | <ul> <li>Identitätsdokumente (Mehrschritt)</li> <li>Code per Post (Mehrschritt)</li> <li>Zensus der Organisation (Mehrschritt)</li> </ul> | WennSie<br>dieKomp<br>(Vorschl<br>demsich |
| Kategorien<br>Anlagen                                             | Abstimmung                                                                                                    |                                           |
| Ordner<br>Dateien<br>Benutzer verarbeiten<br>Private Benutzer     | <ul> <li>Identitätsdokumente (Mehrschritt)</li> <li>Code per Post (Mehrschritt)</li> <li>Zensus der Organisation (Mehrschritt)</li> </ul> |                                           |
| Moderationen                                                      |                                                                                                    |                                           |

Erstellen

SiehabenmehrereMöglichkeiten, spezi**fi**scheBerechtigungenfürdie gewählte Komponente einzurichten.

WennSiez.B.dieBerechtigungenfür dieKomponente"Proposals" (Vorschläge)einrichten,könnenSiein demsichöffnendenFenster Berechtigungen für jede Kategorie von Benutzer:innenaktionen auswählen: BeiAktivierungderBerechtigungenimModulProposals,wieimScreenshotoben,müssendie IdentitätsdokumentederTeilnehmer:innenüberprüftwerden,wenndiesefüreinenVorschlag stimmenmöchten.WereinenVorschlagerstellenmöchte,mussdannaußerdemdas Veri**fi**zierungsformular ausfüllen.

#### In Bezug auf Beiträge

IndenEinstellungenfürMeetings, VorschlägeundBudgetskönnenSiedasKontrollkästchen "AutorisierungsaktionenfürjedesMeeting/jedenVorschlag"aktivieren.WenndieseOption aktiviertist, könnenSieauchAktionenfürVorschlägeoderMeetingsauswählen, dieeine zusätzlicheBenutzerveri**fi**zierungerfordern.ZumBeispielkönnenSiefürdenVorschlag "ErfolgreicherVorschlag"dieverschiedenenVeri**fi**zierungenfestlegen, diefürdieDurchführung verschiedener Aktionen erforderlich sind:

# Manuelle Überprüfung von Teilnehmer:innen

Umdievon Teilnehmer: innenbereitgestellten Dokumentezuüberprüfen, gehen Sieimlinken Menüauf die Registerkarte "Benutzer" und dannauf "Überprüfungen". Wählen Sie die gewählte Veri**fi**zierungsmethodeaus, umdas Fensterder Veri**fi**zierungsverwaltung auf zur ufen.

| UTILISATEURS             |                          |                                |
|--------------------------|--------------------------|--------------------------------|
|                          | VÉRIFICATIONS EN ATTENTE | VÉRIFICATION HORS LIGNE CONFIG |
| Administrateurs          |                          |                                |
| Groupes d'utilisateurs   | ID                       | COPIE SCANNEE DO DOCUMENT      |
| Participants             | Vérification # 1         | 2                              |
| Utilisateurs représentés |                          |                                |
| /érifications            |                          |                                |
| Documents d'identité     |                          |                                |

IndiesemFensterkönnenSieBenutzer:innenmanuellveri**fi**zieren,indemSieaufdie eingescannteKopiedesDokumentsoderdieVeri**fi**zierungs-IDklicken.KopierenSie anschließenddieDokumentennummer(Personalausweis,ReisepassoderAufenthalts-bzw. Bewohnerkarte) und klicken Sie auf "Veri**fi**zieren".

# 6. Prozessabhängige Rollen

Unabhängigdavon, obSiegeradeeinen Prozessodereine Versammlungeinrichten, können Sie einem oder mehreren Teilnehmer: innenerlauben, ander Kon**fi**guration und Verwaltung Ihres partizipativen Raums mitzuwirken.

**DievonlhneneingeladenenProzessadministrator:innenhabennurZugriffaufdieBereiche,zu** denensieeingeladenwurden. SiekönnenwederdieEinstellungenderPlattformalsGanzes

# ändern,nochneuepartizipativeRäumehinzufügen.Untensehen Sie den Administrationsbereich, wie er für eine:n Prozessadministrator:in aussieht:

| (S)<br>Instrumententafel  | Beteiligungsprozesse |                          |                              |            |                |                     |
|---------------------------|----------------------|--------------------------|------------------------------|------------|----------------|---------------------|
| ©<br>Beteiligungsprozesse | Beteiligungsprozesse | Beteiligungsprozesse     |                              |            | Prozess        | gruppen 👻           |
|                           |                      | Filtern 🔻 In Beteiligung | sprozesse nach Titel suchen. |            |                | Q                   |
| Decidim Awesome           |                      |                          |                              |            |                | Pro Seite :<br>15 💌 |
|                           |                      | Titel                    | Hergestellt in               | Privat     | Veröffentlicht |                     |
|                           |                      | Das Mitmach-Budget       | 03.03.2021 09:03             | Öffentlich | Veröffentlicht | ø 0                 |
|                           |                      |                          |                              |            |                |                     |

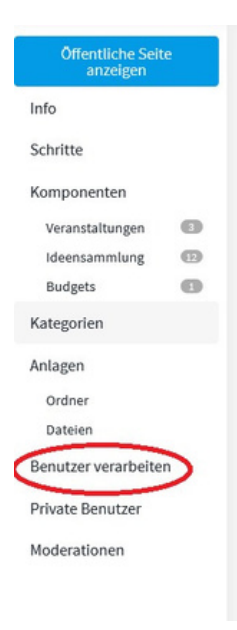

#### Prozessadministrator:inhinzufügen:KlickenSieimUntermenülhres

partizipativenRaumsimReiterauf"Benutzer:innenverarbeiten".Geben SiedenNamenunddieE-Mail-AdressederPersonein,dieSiehinzufügen möchten,undwählenSiedannimFeld"Funktion"zwischen "Administrator","Mitarbeiter","Moderator"und"Schätzer".Füreinbesseres VerständnisderverschiedenenBenutzer:innenrollenaufRaumebene lesen Sie bitte die entsprechenden Kapitel.

SobaldSieauf"Erstellen"klicken, wennSieeinePersonhinzufügen, sendet Decidim automatisch eine Einladung an die hinzugefügte Person.

Es stehen Ihnen drei Aktionen zur Verfügung:

1.EineEinladungerneutsenden:ErmöglichtesIhnen,dieEinladung erneut zu senden, wenn die 15-tägige Annahmefrist abgelaufen ist. 2.Bearbeiten:ErmöglichtesIhnen,dieeinem/einerBenutzer:in

zugewiesene Funktion zu ändern.

3. Löschen.

#### Mitarbeiter-Status:

DieseRollebieteteinerseitsSichtbarkeitfüreinenGroßteildesProzesses.Andererseitskann der/dieBenutzer:inmitderRolle"Mitarbeiter"nuraufdieVorschlägeimProzessreagieren. Mehr Handlungsmöglichkeiten hat der/die Benutzer:in nicht.

Umeine:nAdministrator:inodereine:nBenutzervertreter:ineinzuladen,gehenSiezuBenutzer > Administratoren > und klicken Sie auf "Neuer Benutzer".

GebenSiedenNamenein(erkannspätervonderPersongeändertwerden), die E-Mailund wählen Sie dann die gewünschte Rolle: "Administrator" oder "Benutzervertreter".

EinBenutzervertreter, deraufdiese Weiseeingeladen wird, hat Zugriffaufeinen begrenzten Administrationsbereich, in dem er nur die vertretenen Benutzer: innen verwalten kann:

⚠ WICHTIG ⚠.

#### Es gibtzwei mögliche Szenarien:

WenndieeingeladenePersonbereitseinKontohat, dasmitderinderEinladung angegebenenE-Mail-Adresseverknüpftist, erhältsiekeineEinladungs-E-Mail.Siekann sichganznormalanmeldenundhatindenBenutzermenü-OptionennunZugriffaufdas "Administratoren-Dashboard".

WenndieeingeladenePersonüberkeinKontoverfügt, dasmitderinderEinladung angegebenenE-Mail-Adresseverknüpftist, erhältsieeineEinladungs-E-Mailmiteinem Link, dersiezumAnlegeneinesKontosauffordert.->DiePersonwählteinPasswortund bestätigtesineinemzweitenFeld.->DiePersonistdannalsAdministrator:in

angemeldet.

Umherauszufinden, obdie Person, andie Sieeine Einladunggesendet haben, bereitsein Kontohat, können Sieinder Benutzer: innentabellen ach sehen, obeine Einladungansie gesendet wurde. Wennsie inder Tabelleerscheint, hatte die eingeladene Personnochkein Konto; wenn nicht, war sie bereits registriert.

# Private Teilnehmende / Sichtbarkeit der Bereiche

Jenachdem, welche Einstellungen Sievornehmen, können unterschiedliche Bereicheauf Decidim privat - d.h. nicht öffentlich sichtbar - gehalten werden.

| ÖffentlichPrivat                                                       |                           |           |
|------------------------------------------------------------------------|---------------------------|-----------|
| Sichtbarkeit des Raums <b>Für alle sich</b>                            | tbarNicht sichtbar        |           |
| BeteiligungsmöglichkeitenAlleTeiln<br>können sich beteiligenbeteiligen | ehmer:innenNurMitgliederk | önnensich |

EinprivaterBeteiligungsraumermöglichtes, einenodermehrereBeteiligungsprozessezu organisierenunddenZugangaufeineGästelistezubeschränken.InderTatkönnennur Benutzer:innen, diezuvorvondem/derAdministrator:inderPlattformeingeladenwurden, auf einenprivatenProzesszugreifenunddaranteilnehmen.DieserwirdfürandereBenutzer:innen derPlattformunsichtbarsein.UmeinenprivatenProzessraumeinzurichten, aktivierenSie einfachdasKontrollkästchen"PrivaterRaum"imAbschnitt"Sichtbarkeit"aufderRegisterkarte "Informationen" und klicken dann auf "Aktualisieren".

Sobalddiesgeschehenist, ist Ihr Prozessraum für andere Teilnehmer: innennicht mehr sichtbar. Esist dannnotwendig, "private Benutzer" einzuladen, dam it diese auf den privaten Prozess zugreifen können.

⚠AlsAdministrator:inhabenSienurlesendenZugriffaufdenBereich.WennSieals Administrator:in teilnehmen möchten, fügen Sie sich als private:r Benutzer:in hinzu.

### Zugriff auf Ihren privaten Bereich erlauben

GehenSiedazuaufdenReiter"privateBenutzer"undklickenSieauf"neuerBenutzerdes Mitmachbereichs", um eine:n Benutzer:in einzuladen.

GebenSiedanndenNamendereinzuladendenPersoneinundanschließendihre E-Mail-Adresse.KlickenSieanschließendauf"Erstellen".Der/dieBenutzer:inerhältdanneine EinladungperE-Mail,mitderer/siesein/ihrKontovervollständigenundaufdenprivaten Prozessraum zugreifen kann.

Wennder/dieBenutzer:inbereitseinKontoaufderPlattformhatte,erhälter/siekeine EinladungperE-Mail,sondernkanndirektvonderPlattformausaufdenprivatenBereich zugreifen.

Sobalddiesgeschehenist,istderprivateProzessraumfürden/dieeingeladene:nBenutzer:in sichtbar, und er/sie kann dann teilnehmen.

# ListevonBenutzer:innenZugriff auf IhrenprivatenProzessbereich erlauben

SiekönneneineListevonBenutzer:innenimportieren,ummehrerenBenutzer:innen gleichzeitigdenZugriffaufIhrenprivatenProzessraumzuermöglichen.DieseMethodespart Zeit,wennSieeinergroßenAnzahlvonBenutzer:innendenZugriffaufIhrenProzess ermöglichen müssen.

Gehen Sie dazu auf die Registerkarte "Private Benutzer" und klicken Sie auf "Import via CSV".

ImportierenSiedannlhreBenutzer:innendateiim.csv-Format.UmvonderPlattform berücksichtigtzuwerden,musslhreBenutzer:innendateizweiSpaltenenthalten:eineerste Spalte mit den E-Mail-Adressen, eine zweite mit den entsprechenden Benutzer:innennamen.

SobaldlhreDateiimportiertist,klickenSieauf"Hochladen".DieaufdemBlattaufgeführten Benutzer:innenerhaltendanneineEinladungs-E-Mail,mitdersieihrKontovervollständigen und auf den privaten Prozessraum zugreifen können.